# User Guide

Welcome to Vividata's new data analysis platform.

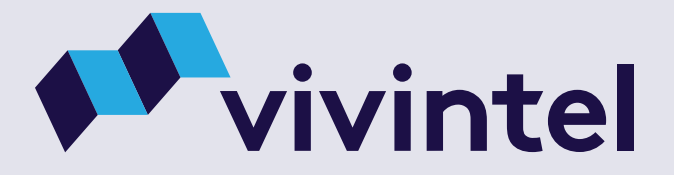

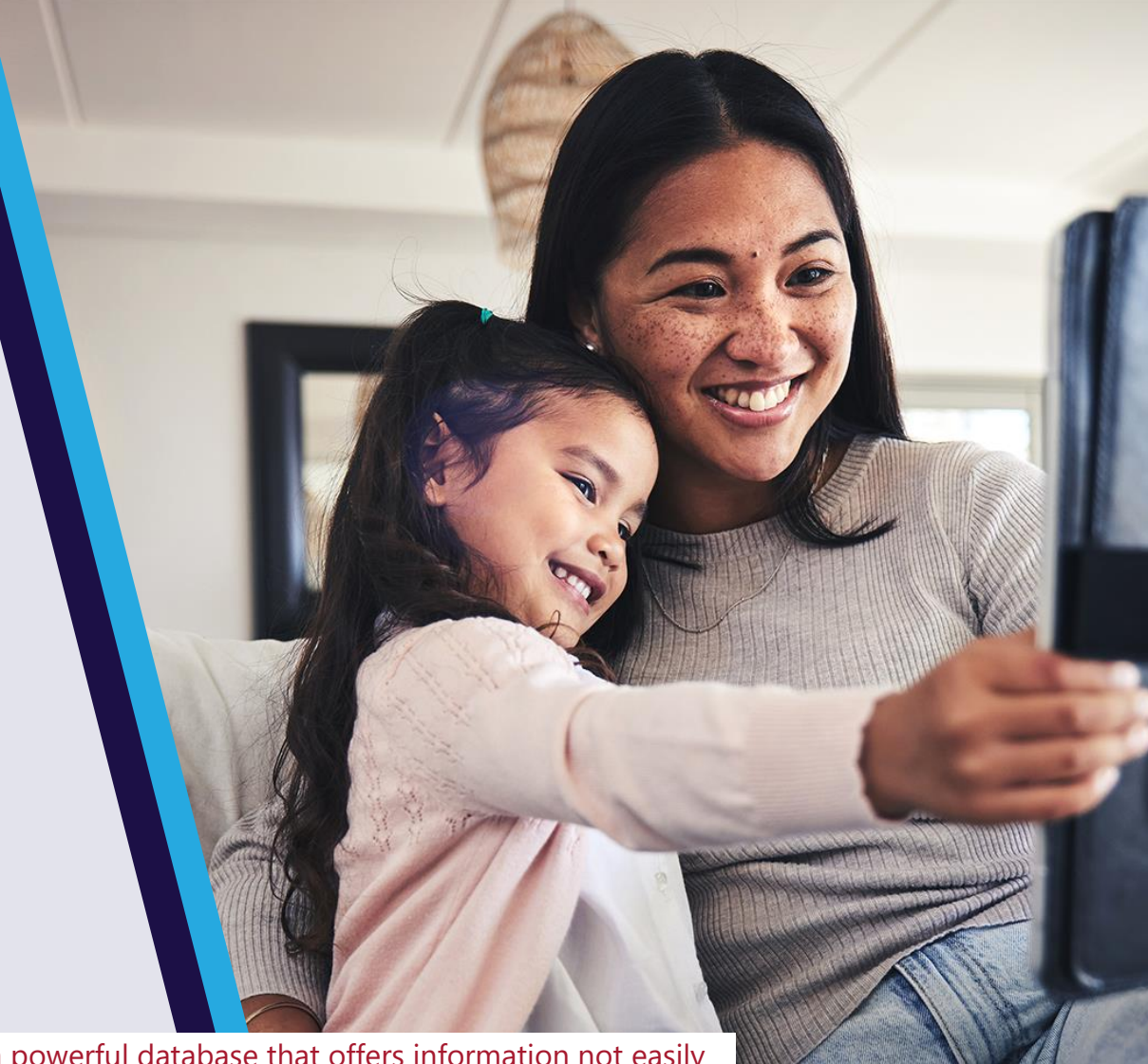

SFU LIBRARY

<u>Vivintel</u>, the new interface for a resource previously known as Vividata, is a powerful database that offers information not easily found elsewhere. There is a learning curve, but it's worth the effort. Use this guide to get started, then <u>contact the SFU Library</u> if you have questions.

This user guide is based on a guide created by the database publisher. We've added notes and extra sections, and removed content that isn't relevant to our academic version of the database. Our contributions will all be clearly marked with an SFU Library logo and will change as the database itself evolves. This version of the guide was released **April 24, 2025**.

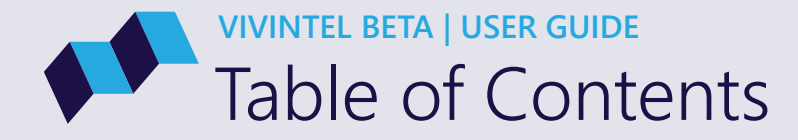

| 1.0 About Vivintel   | 3 |  |
|----------------------|---|--|
| 1.1 About Vivintel   |   |  |
| 2.0 Getting Started  | 6 |  |
| 2.1 Main Navigation  |   |  |
| 2.2 About Tables     |   |  |
| 2.3 About Variables  |   |  |
| 2.4 About Targets    |   |  |
| 2.5 About My Targets |   |  |

- 3.0 Using Tables ...
  - 3.1 Selecting Variables
  - 3.2 Updating the Base
  - **3.3** Adding Rows & Columns
  - 3.4 About Targets
  - 3.5 Merging Variables with Existing Rows or Columns
  - 3.6 Merging Rows or Columns
  - **3.7** Row or Column Options
  - 3.8 Viewing or Editing a Variable in a Row or Column
  - **3.9** Changing and Trending Studies
  - 3.10 Selecting Metrics and Decimal Places
  - 3.11 Index and Sample Flags

4.0 Using Targets
4.1 Naming & Selecting Targets
4.2 The Target Builder
4.3 Using the Target Builder
4.4 Editing Targets
4.5 Saving and Using Targets

5.0 How to Read a Table

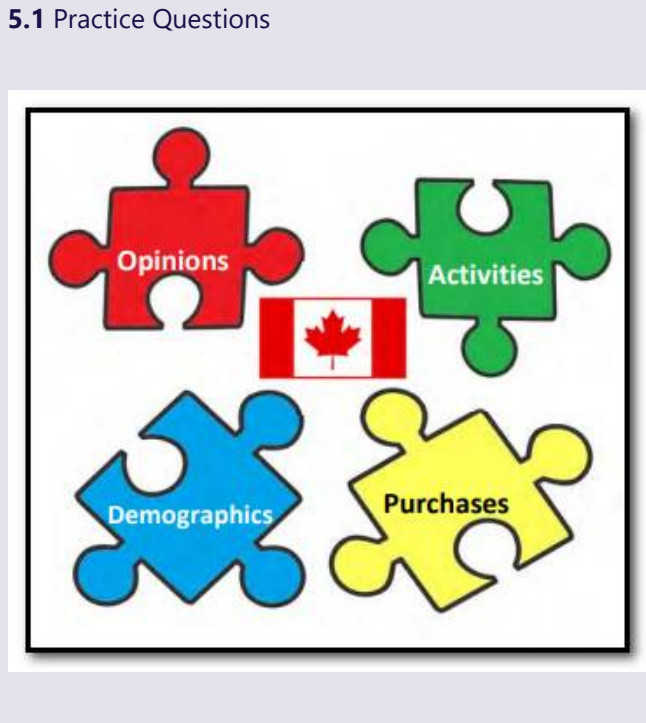

SFU LIBRARY

12

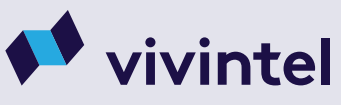

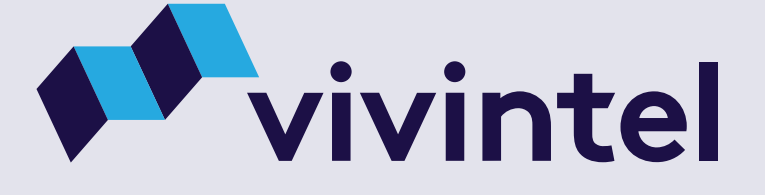

# 1.0 About Vivintel

| argets Dashbo         | ards       |              |                       |  |
|-----------------------|------------|--------------|-----------------------|--|
|                       |            |              |                       |  |
|                       |            |              |                       |  |
| Tables: New Table     | ~          | + Create New |                       |  |
|                       |            |              |                       |  |
| Base: 14+             |            |              |                       |  |
|                       |            | Totals       | 18                    |  |
|                       |            | 2024 Winter  | Age/Gene<br>Age (Sumi |  |
|                       |            |              |                       |  |
| Totals                | Рор. (000) | 33,959       | 3,3                   |  |
|                       | Sample     | 45,948       | 3,972                 |  |
|                       | % Col      | 100.0        | 100.0                 |  |
|                       | % Row      | 100.0        | 9.9                   |  |
|                       | Index      | 100          | 100                   |  |
| vtal<br>nt/Digital AR | Pop. (000) | 2,149        | 395                   |  |
| vzine Brands-         | Sample     | 2,766        | 459                   |  |
| ary Metrics-<br>alth  | % Col      | 6.3          | 11.8                  |  |
|                       | % Row      | 100.0        | 18.4                  |  |
|                       | Index      | 100          | 186                   |  |
| AP                    | Pop. (000) | 693          | 76                    |  |
| -                     | Sample     | 874          | 104                   |  |
|                       | % Col      | 2.0          | 2.3                   |  |
|                       | % Row      | 100.0        | 11.0                  |  |
|                       | `dex       | 100          | 111                   |  |
|                       |            |              |                       |  |

**VIVINTEL BETA** 

11 170 2.1 16.6 105 1.1 | About Vivintel

# Vividata's new data analysis platform.

Created in collaboration with b3 Intelligence, Vivintel is Vividata's new data analysis platform, giving you easy access to the 60,000+ variables available in the <u>SCC | Study of the Canadian Consumer</u>, Canada's most trusted cross-media and consumer database.

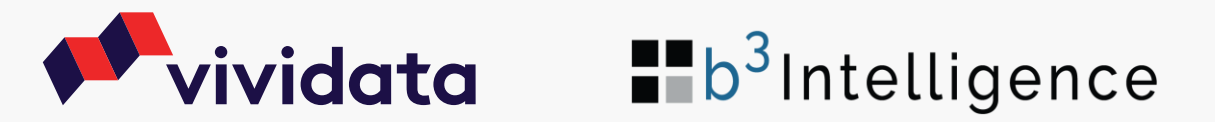

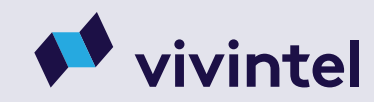

4 S Back to TOC

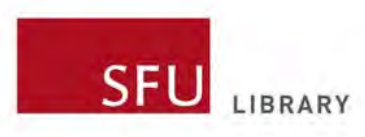

### **About Vividata & Vivintel**

Vividata is an industry organization created through a partnership between Canadian media organizations and Canadian advertisers. They poll Canadians to gather the data needed to answer the perennial questions of advertisers and publishers:

- What magazines and newspapers are Canadians reading, and what products and services are they buying?
- What are their ages, incomes, and other demographic characteristics?
- What are their **opinions** about such topics as recycling, shopping, traveling, and dieting?
- What leisure activities do they enjoy?

Vividata's <u>Study of the Canadian Consumer</u> reaches 50,000+ Canadians each year, resulting in detailed data on Canadians' **opinions**, **demographics**, and **activities**, as well as their **product**, **service**, and **media purchases**.

The <u>Vivintel database available via the SFU Library</u> allows you to connect those puzzle pieces in many ways to answer different questions. For instance...

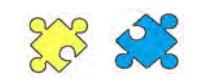

Which age group (generation) is most likely to frequently purchase energy drinks?

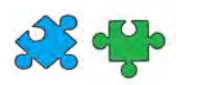

Which province has the most people who attend pro hockey games?

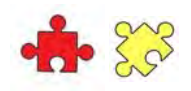

Are Canadian Geographic readers more likely to care about a car's fuel efficiency than readers of Elle Canada?

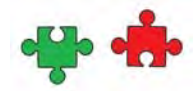

Are frequent gardeners likely to be open to trying new food products?

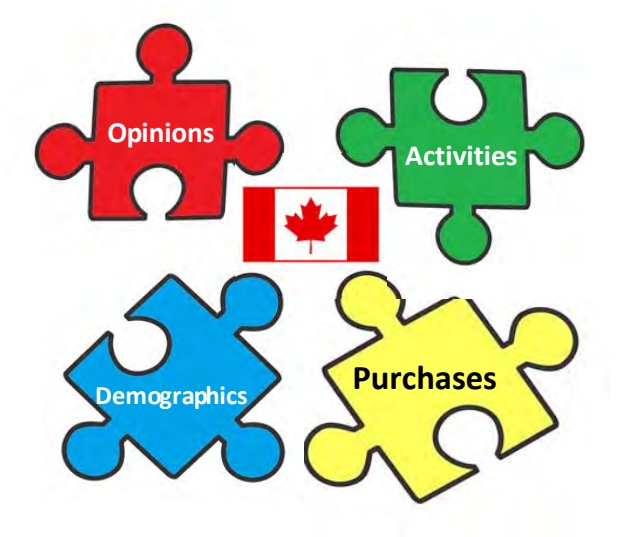

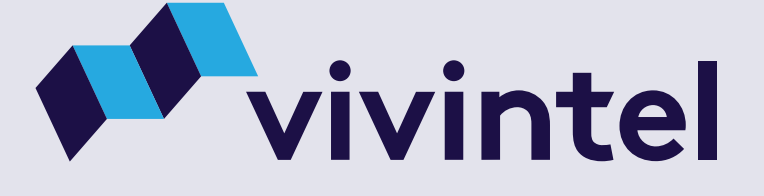

# 2.0 Getting Started

# 2.1 | Main Navigation

Every project in Vivintel has 2 separate elements:

### **Tables**

Simple **crosstab** functionality using the variables pulled from the Variable Tree or from My Targets. A project can have multiple Tables. See 3.0 Using Tables >

### **Targets**

An easy-to-use **target builder** that lets you create and save custom-made targets to use in any table or dashboard within the project. See 4.0 Using Targets >

### Main Navigation

- Default **Project** name (unchangeable)
- 2 View the **Tables** page
- **3** View the **Targets** page
- 4 Log Out

|                                        | 1               |              | 2                   | 3          |                   |               |             |                  | 4          |     |
|----------------------------------------|-----------------|--------------|---------------------|------------|-------------------|---------------|-------------|------------------|------------|-----|
| 🗲 Projects > De                        | mo Project      |              | Tables              | Targets    |                   |               |             | ိ Sin            | non Fraser | Uni |
| Wave: SCC   Study of 🗸                 | Tables: Table 1 |              | × + ····            |            |                   |               | 2 2         | Waves: 2024 Fall | ~          | Ę   |
| Variables My Targets                   | Base: 14+       | ~            | Totals<br>2024 Fall |            |                   |               |             |                  |            |     |
| Q Search                               | Rows: 1/1       | Cols: 1/1    |                     |            |                   |               |             |                  |            |     |
| Demographics                           | Totals          | Pop. (000)   | 35,092              |            |                   |               |             |                  |            |     |
| Newcomers to Canada                    |                 | Sample       | 54,478              |            |                   |               |             |                  |            |     |
| Readershin (Generic)                   |                 | % Col        | 100.00              |            |                   |               |             |                  |            |     |
| Readership (Specific)                  |                 | % Row        | 100.00              |            |                   |               |             |                  |            |     |
| Television (Generic)                   |                 | Index        | 100                 |            |                   |               |             |                  |            |     |
| Television (Specific)                  |                 |              |                     |            |                   |               |             |                  |            |     |
| Radio (Generic)                        |                 |              |                     |            |                   |               |             |                  |            |     |
| Internet (Generic)                     |                 |              |                     |            |                   |               |             |                  |            |     |
| Internet (Specific)                    |                 |              | ademic accu         | ount does  | not allow user    | s to create ( | or save pro | iects            |            |     |
| Digital Devices/Mobile/Smart<br>Phone  |                 | ARY Start of | ult project r       | name (Den  | no Project) is an | utomatically  | / created a | t the            |            |     |
| Other Media                            |                 | timed        | out due to a        | a period o | f inactivity.     |               | .egged ou   |                  |            |     |
| Out of Home                            |                 |              |                     |            |                   |               |             |                  |            |     |
| Advertising                            |                 | Always       | be careful          | to export  | your tables, inc  | luding mid    | way throug  | Jh your          |            |     |
| Quintiles/Terciles                     |                 | session      | n, to avoid lo      | osing your | r work.           | -             |             | -                |            |     |
| Personal Care, Health &<br>Beauty Aids |                 |              |                     |            |                   |               |             |                  |            |     |

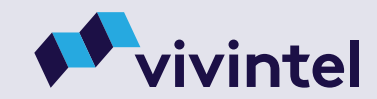

### VIVINTEL BETA | GETTING STARTED 2.2 | About Tables

Tables is the crosstab feature in Vivintel, accessible via the **Tables >** tab in the top navigation bar. With Tables you can:

#### Crosstab

Build crosstab tables from the variables available in the **Variable Tree** or those saved in **My Targets**.

#### Code In-Table

Create variables by adding to existing rows or columns, or by merging rows or columns, and using **AND**, **OR**, and **AND NOT** functionality.

#### Trend

See data from **multiple studies** or waves within a singe table.

### Work with Multiple Tables

Create or duplicate tables within a project

### **Crosstab Panel Features & Navigation**

Table Select/Rename
 Create New Table
 Crosstab Base
 Duplicate/Export Table
 Crosstab Rows
 Undo/Redo
 Crosstab Columns
 Study /Trending

| <b>**</b>                                            | Projects >   | Demo Project    |            | 1 2 3                        | Targ | ets | ets 4 | ets <u>Simor</u> | ets A Simor 5    | ets 4 Simor 5    | ets A Simor 5      | ets 4 <sup>A</sup> Simor 5        | ets <u>4</u> Simor 5 6 | ets 4 <sup>A</sup> Simon 5 6 | ets 4 <sup>A</sup> Simor 5 6 |
|------------------------------------------------------|--------------|-----------------|------------|------------------------------|------|-----|-------|------------------|------------------|------------------|--------------------|-----------------------------------|------------------------|------------------------------|------------------------------|
| Wave: SCC   Stud                                     | dy of 🗸      | Tables: Table 1 | 1          | <b>↓ ↓ ↓</b><br><b>↓</b> + … |      |     | Wave  | Waves: 2024 Fall | Waves: 2024 Fall | Waves: 2024 Fall | Waves: 2024 Fall V | Waves: 2024 Fall Vaves: 2024 Fall | Waves: 2024 Fall V     | Waves: 2024 Fall V           | Waves: 2024 Fall 🗸 🕸         |
| Variables                                            | My Targets   | Base: 14+       | ~          | Totals                       |      | 0   | 0     | 0                | 0                | 0                | 0                  | 0                                 | 0                      | 0                            | 0                            |
| Q Search                                             |              | Ro              | Cols: 1/1  | 2024181                      |      | 9   |       |                  |                  |                  |                    |                                   |                        |                              |                              |
| > Demographics                                       |              | Totals          | Pop. (000) | 35,092                       |      |     |       |                  |                  |                  |                    |                                   |                        |                              |                              |
| > Newcomers to (                                     | `anada       |                 | Sample     | 54,478                       |      |     |       |                  |                  |                  |                    |                                   |                        |                              |                              |
| <ul> <li>Readership (Gen</li> </ul>                  | neric)       | 8               | % Col      | 100.00                       |      |     |       |                  |                  |                  |                    |                                   |                        |                              |                              |
| > Readership (Spe                                    | cific)       |                 | % Row      | 100.00                       |      |     |       |                  |                  |                  |                    |                                   |                        |                              |                              |
| Television (Gene                                     | eric)        |                 | Index      | 100                          |      |     |       |                  |                  |                  |                    |                                   |                        |                              |                              |
| Television (Speci                                    | ific)        |                 |            |                              |      |     |       |                  |                  |                  |                    |                                   |                        |                              |                              |
| Radio (Generic)                                      |              |                 |            |                              |      |     |       |                  |                  |                  |                    |                                   |                        |                              |                              |
| > Internet (Generi                                   | c)           |                 |            |                              |      |     |       |                  |                  |                  |                    |                                   |                        |                              |                              |
| > Internet (Specifi                                  | c)           |                 |            |                              |      |     |       |                  |                  |                  |                    |                                   |                        |                              |                              |
| <ul> <li>Digital Devices/I</li> <li>Phone</li> </ul> | Mobile/Smart |                 |            |                              |      |     |       |                  |                  |                  |                    |                                   |                        |                              |                              |
| > Other Media                                        |              |                 |            |                              |      |     |       |                  |                  |                  |                    |                                   |                        |                              |                              |
| > Out of Home                                        |              |                 |            |                              |      |     |       |                  |                  |                  |                    |                                   |                        |                              |                              |
| > Advertising                                        |              |                 |            |                              |      |     |       |                  |                  |                  |                    |                                   |                        |                              |                              |
| > Quintiles/Tercile                                  | es           |                 |            |                              |      |     |       |                  |                  |                  |                    |                                   |                        |                              |                              |
| Personal Care, H<br>Boauty Aids                      | lealth &     |                 |            |                              |      |     |       |                  |                  |                  |                    |                                   |                        |                              |                              |

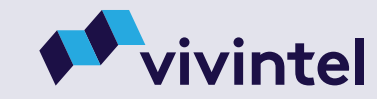

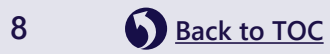

### VIVINTEL BETA | GETTING STARTED 2.3 | About Variables

Located to the left of the crosstab area, the **Variables Panel** lets you find, view, select, and use the variables in the studies you have access to, along with any you create and save in My Targets.

Variables in both the **Variable Tree** and **My Targets** can be:

- added to the row, column, or base of a crosstab in Tables, or
- used as an **element of the variables you build** in Targets.

Variables Panel Features & Navigation

### **1** Variables Tree

- 2 Toggle between the Variables and My Targets
- 3 Search Variables
- 4 Viewing options for the Variable Tree
- **5** Collapse or Resize the panel

| Projects > D                                                    | Demo Project    |            | Tables    | Targets |     | Simo             | n Fraser U | Jnive |
|-----------------------------------------------------------------|-----------------|------------|-----------|---------|-----|------------------|------------|-------|
| Wave: SCC   Study of 🗸                                          | Tables: Table 1 |            | ~ + …     |         | n a | Waves: 2024 Fall | ~          | \$    |
| Variables 2 , Targets                                           | Base: 14+       | ~          | Totals    |         |     |                  |            |       |
| Q Search 3 ····                                                 | Rows: 1/1       | Cols: 1/1  | 2024 Tall |         |     |                  |            |       |
|                                                                 | Totals          | Pop. (000) | 35,092    | _       |     |                  |            |       |
| Demographics 4                                                  | 5               | Sample     | 54,478    |         |     |                  |            |       |
| > Newcomers to Canada                                           |                 | % Col      | 100.00    |         |     |                  |            |       |
| Readership (Generic)                                            |                 | % Row      | 100.00    |         |     |                  |            |       |
| > Readership (Specific)                                         |                 | Index      | 100       |         |     |                  |            |       |
| > Television (Generic)                                          |                 |            |           |         |     |                  |            |       |
| > Television (Specific)                                         |                 |            |           |         |     |                  |            |       |
| > Radio (Generic)                                               |                 |            |           |         |     |                  |            |       |
| > Internet (Generic)                                            |                 |            |           |         |     |                  |            |       |
| > Internet (Specific)                                           |                 |            |           |         |     |                  |            |       |
| <ul> <li>Digital Devices/Mobile/Smart</li> <li>Phone</li> </ul> |                 |            |           |         |     |                  |            |       |
| > Other Media                                                   |                 |            |           |         |     |                  |            |       |
| > Out of Home                                                   |                 |            |           |         |     |                  |            |       |
| > Advertising                                                   |                 |            |           |         |     |                  |            |       |
| > Quintiles/Terciles                                            |                 |            |           |         |     |                  |            |       |
| > Personal Care, Health &<br>Beauty Aids                        |                 |            |           |         |     |                  |            |       |

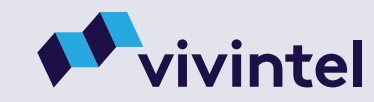

### VIVINTEL BETA | GETTING STARTED 2.4 | About Targets

Targets is the **target or audience builder** feature in Vivintel, accessible via the <u>Targets ></u> tab in the top navigation bar. With Targets you can:

### **Build Custom Targets**

Use any individual or combination of variables from the Variable Tree to build the targets specific to your needs using **AND**, **OR**, and **AND NOT** functionality.

### Easily View and Edit a Target's Structure

See how a Target was constructed and make edits to how variables are merged or nested.

#### Automatically Save to My Targets

Every target you build is **automatically saved** to My Targets for easy drag-and-drop use in a project's tables.

### **Target Builder Features & Navigation**

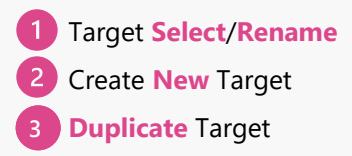

4 Target's Sample Size5 Undo/Redo

**Beauty Aids** 

### 6 Target Builder

| Projects >                                                                                                    | Demo Project          | Tables Targets                                                                                                    | A Simon Fraser University                                                    |
|----------------------------------------------------------------------------------------------------|-----------------------|----------------------------------------------------------------------------------------------------|------------------------------------------------------------------------------|
| Wave: SCC   Study of ~                                                                                                    | Targets: New Target 1 | $\begin{array}{c} \bullet \\ \bullet \\ \bullet \\ \bullet \\ \bullet \\ \bullet \\ \bullet \\ \bullet \\ \bullet \\ \bullet $                         | 5                                                                            |
| <ul> <li>Demographics</li> <li>Newcomers to Canada</li> <li>Readership (Generic)</li> <li>Readership (Specific)</li> <li>Television (Generic)</li> <li>Television (Specific)</li> <li>Radio (Generic)</li> <li>Internet (Generic)</li> <li>Internet (Specific)</li> <li>Internet (Specific)</li> <li>Digital Devices/Mobile/Smart</li> </ul> |                       | 6<br>(+)<br>Drag variables here to create a new targ                                                                                                   | get group                                                                    |
| <ul> <li>Other Media</li> <li>Out of Home</li> <li>Advertising</li> <li>Quintiles/Terciles</li> <li>Personal Care, Health &amp;</li> </ul>                                                                                                    | SFU<br>LIBRARY        | <b>Use with caution:</b> Defining Targets may be effi<br>Tables focused on the same topic <i>within a single</i><br>deleted when the session is ended. | icient if you plan to create many<br><i>le session</i> , but all Targets are |

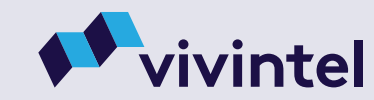

# VIVINTEL BETA | GETTING STARTED 2.5 | About My Targets

The My Targets panel is where you can **easily access all the custom variables or targets** you build within a project. From the panel, you can then drag-and-drop them into any table or dashboard of your project.

Custom variables built in Targets are **automatically saved** to My Targets. If you built your variables in your table, you have the option to manually save them to My Targets when you go to edit them.

### My Targets Panel Features & Navigation

- 1 The project's **saved variables** or **targets**
- 2 Toggle between the Variables Tree and My Targets
- 3 Search My Targets
- 4 Viewing options for My Targets
- 5 Resize the panel

|          | • | Projec                  | ts > Demo Project   |   |                 | Tables               | argets                     | <br> |     | ്റ്റ് Simo       | on Fraser Unive |
|----------|---|-------------------------|---------------------|---|-----------------|----------------------|----------------------------|------|-----|------------------|-----------------|
| _        | N | Wave: SCC   Study of th | ne Canadian Consu 💙 |   | Tables: Table 1 |                      | ~ + ···                    |      | 5 0 | Waves: 2024 Fall | ~ 🕸             |
| nen<br>d |   | Variables               | 2 My Targets        |   | Base: 14+       | ~                    | <b>Totals</b><br>2024 Fall |      |     |                  |                 |
| allv     | ( | Q Search                | 3                   |   | Rows: 1/1       | Cols: 1/1            | 25.000                     |      |     |                  |                 |
| n        | 1 | Ontario 18-34           |                     |   | lotals          | Pop. (000)<br>Sample | 35,092<br>54,478           |      |     |                  |                 |
|          |   | Quebec 18-34            | 4                   | 9 |                 | % Col                | 100.00                     |      |     |                  |                 |
|          |   |                         |                     |   |                 | % Row                | 100.00                     |      |     |                  |                 |
|          |   |                         |                     |   |                 | Index                | 100.00                     |      |     |                  |                 |
| ion      |   |                         |                     |   |                 |                      |                            |      |     |                  |                 |
|          |   |                         |                     |   |                 |                      |                            |      |     |                  |                 |
|          |   |                         |                     |   |                 |                      |                            |      |     |                  |                 |
| r Target | S |                         |                     |   |                 |                      |                            |      |     |                  |                 |
|          |   |                         |                     |   |                 |                      |                            |      |     |                  |                 |
|          |   |                         |                     |   |                 |                      |                            |      |     |                  |                 |
|          |   |                         |                     |   |                 |                      |                            |      |     |                  |                 |
|          |   |                         |                     |   |                 |                      |                            |      |     |                  |                 |

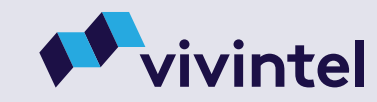

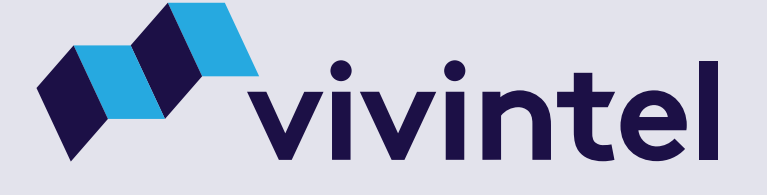

# 3.0 Using Tables

## VIVINTEL BETA | USING TABLES 3.1 | Naming & Selecting Tables

When you first start a session, you will begin a blank table with a generic name of 'Table 1'. However, as you work on a project, you may end up with multiple tables. Vivintel allows you to easily **select**, **name**, **rename**, **search**, or **delete** any table in your project.

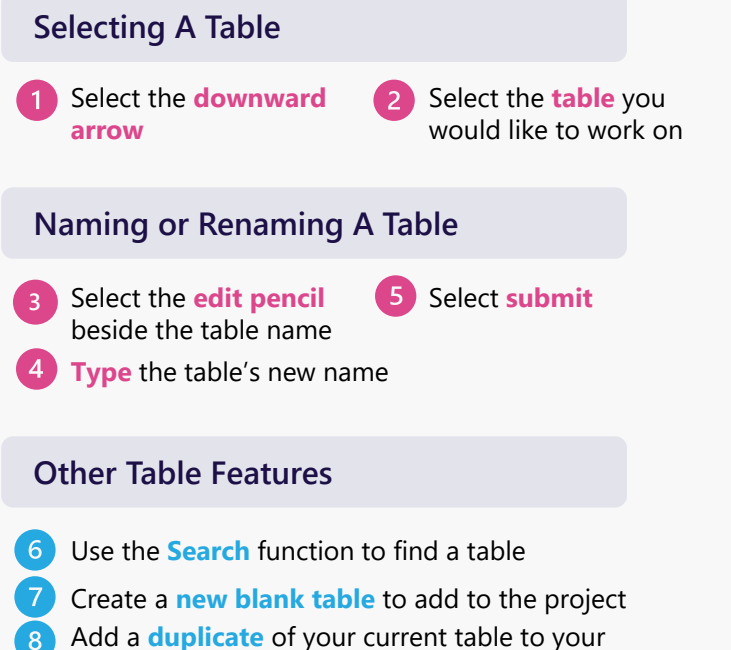

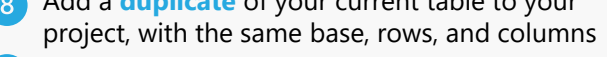

9 Delete a table from a project

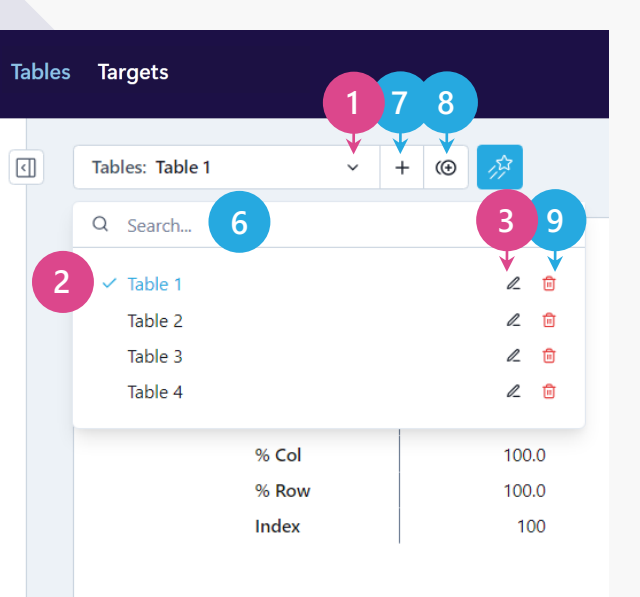

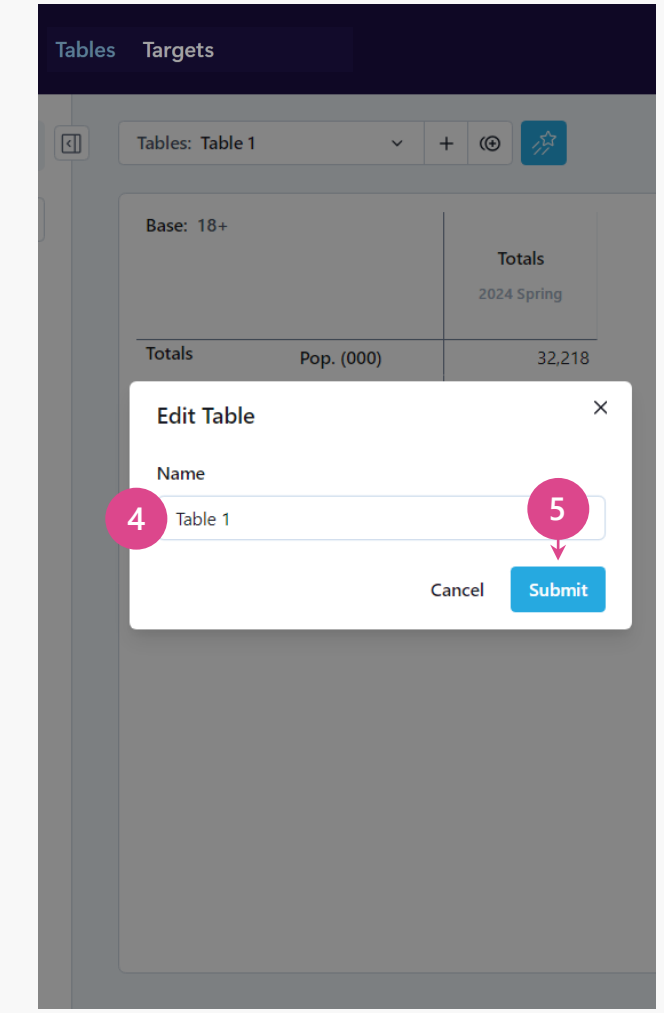

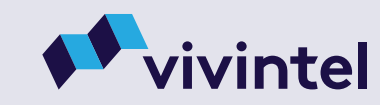

# VIVINTEL BETA | USING TABLES 3.2 | Selecting Variables

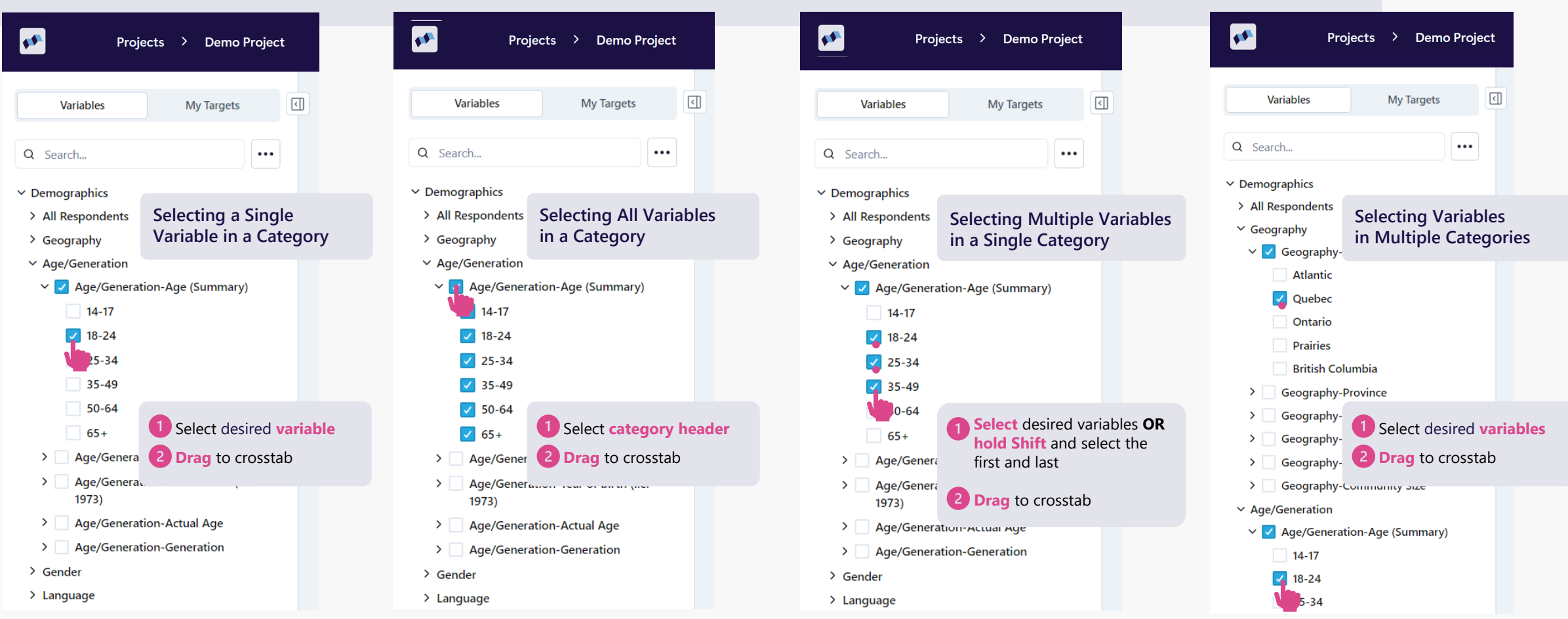

With Vivintel, you can select one or more variables from any category in the Variable Tree, or in some cases, variables from different categories to use in your project's tables. Selections can be dragged to either the **base**, or any new or existing **row** or **column**.

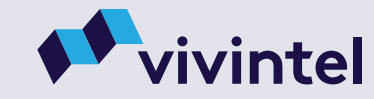

## VIVINTEL BETA | USING TABLES 3.3 | Updating the Base

Vivintel provides full flexibility to update the base of your crosstab to suit your needs. You can:

- **Update** the base from the default of All 14+, or from a base you previous updated.
- Update with multiple variables and code using OR, AND, or AND NOT.
- Merge variables with the existing base using OR, AND, or AND NOT.

### How to Update or Change the Base

- 1 Select a variable from the Tree or from My Targets
- 2 Select other variables if needed
- <sup>3</sup> Drag your selection(s) to the **Base** section of the crosstab and **select your input method**.

In this example, the base has been changed from All 14+ to **Ontario 18+** (i.e., Ontario AND 18+).

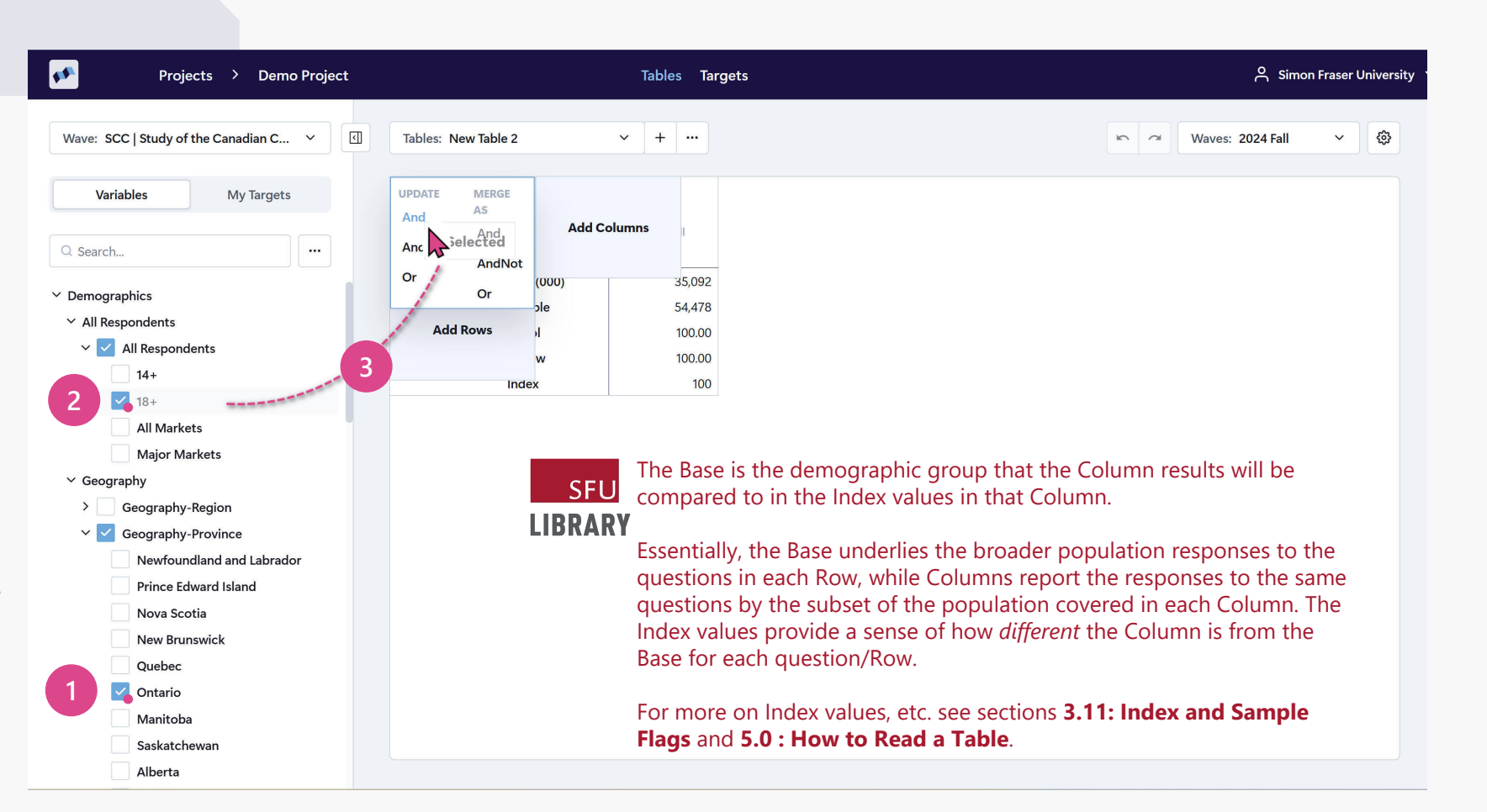

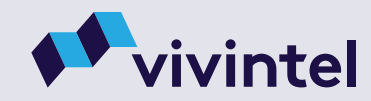

## VIVINTEL BETA | USING TABLES 3.4 | Adding Rows & Columns

Whether you're adding a new row or column to your table, the process is the same. You can:

- Use one or more variables to add to your row or column and code using OR, AND, or AND NOT.
- You can pull variables from the Variable Tree or My Targets

How to Add a New Row or Column

- 1 Select a variable from the Tree or from My Targets
- 2 Select other variables if needed
- 3 Drag your selection(s) to the **Row or Column section** in the upper left of the crosstab and **select your input method**.

In this example, we've added those that have watched TV OR listened to Radio/Audio in the past week as a column in the table.

Selecting **Separate** would have created two separate columns in the table. One for Watched TV in the past week, and one for Listen to Radio/Audio in the past week.

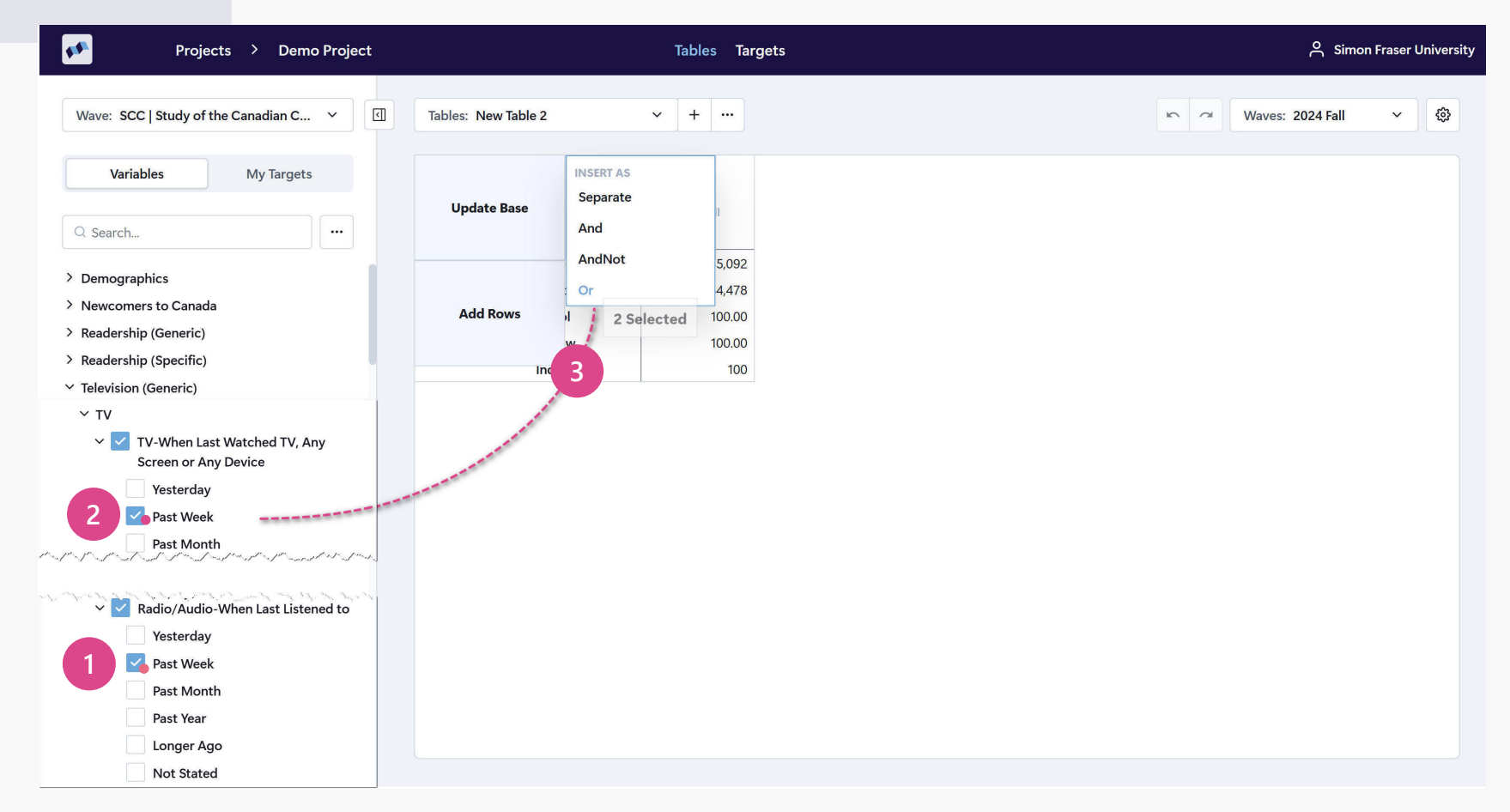

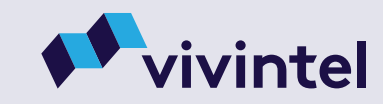

# **VIVINTEL BETA | USING TABLES** 3.5 | Merging Variables with Existing Rows or Columns

| Projects > De                                             | mo Pi | roject Tab               | les Targets |                       |
|-----------------------------------------------------------|-------|--------------------------|-------------|-----------------------|
| Variables My Targets                                      |       | Tables: Table 1          | <b>~</b>    | + 🐵 🍻                 |
| Q Search ••••<br>• Demographics<br>• All Respondents      |       | Base: Ontario A          | nd 18+      | Totals<br>2024 Spring |
| > Geography                                               |       | Totals                   | Pop. (000)  | 12,519                |
| ✓ Age/Generation                                          |       |                          | Sample      | 21,136                |
| <ul> <li>Age/Generation-Age</li> <li>(Summary)</li> </ul> |       |                          | % Col       | 100.0                 |
| 14-17                                                     |       |                          | % Row       | 100.0                 |
| 18-24                                                     |       |                          | Index       | 100                   |
| 25-34                                                     |       | Female<br>Gender-Current | Pop. (000)  | 6,393                 |
| -49                                                       |       | Gender                   | Sample      | 11,160                |
| 50-64                                                     |       |                          | % Col       | 51.1                  |
| 65+                                                       |       |                          | % Row       | 100.0                 |
|                                                           |       |                          | Index       | 100                   |
| (Detailed)                                                |       |                          |             |                       |
| Age/Generation-Year of<br>birth (i.e. 1973)               |       |                          |             |                       |
| > Age/Generation-Actual<br>Age                            |       |                          |             |                       |
| > Age/Generation-<br>Generation                           |       |                          |             |                       |
| > Gender                                                  |       |                          |             |                       |

Variable building can be done within the table by merging variables from the Variable Tree or My Targets with any existing row or column. For example, with Female already in a row, we added 18-24 and 25-34 to create Females Under 35.

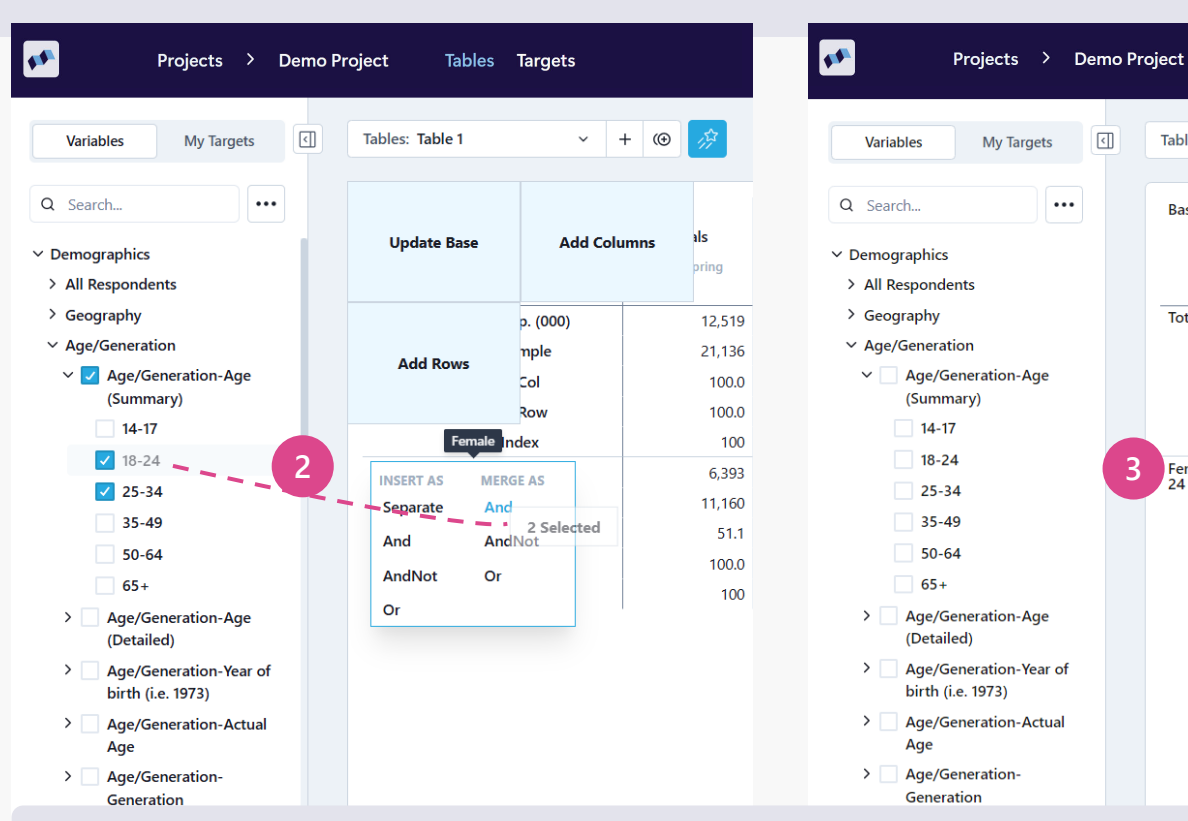

### How to Merge Variables with an Existing Row or Column

**Select** variables from the Variable Tree or from My Targets

- Drag your selection(s) to the Row or Column 2 cell you want to merge with and select an option under MERGE AS
- The default for variables dragged into the cell is OR

Tables Targets

Pop. (000)

Sample

% Col

% Row

Index

Pop. (000)

Sample

% Col

% Row

Index

Tables: Table 1

Totals

Female And 18-

24 Or 25-34

3

Base: Ontario And 18+

()

Totals

2024 Spring

12,519

21,136

100.0

100.0

1,716

3,244

13.7

100.0

100

100

~ +

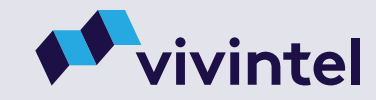

## VIVINTEL BETA | USING TABLES 3.6 | Merging Rows or Columns

| Variables My Targets C<br>Q Search                                                                                                    | Tables: Table 1<br>Base: Ontario A           | ~<br>nd 18+                                                             | + () /                                                       |
|----------------------------------------------------------------------------------------------------|----------------------------------------------|-------------------------------------------------------------------------|--------------------------------------------------------------|
| Q Search                                                                                                    | Base: Ontario A                              | nd 18+                                                                  | Totals<br>2024 Spring                                        |
|                                                                                                    |                                              |                                                                         |                                                              |
| <ul> <li>&gt; Geography</li> <li>&gt; Age/Generation</li> <li>&gt; Gender</li> <li>&gt; Gender-Sex assigned at birth</li> <li>&gt; Gender-Current Gender</li> <li>Male</li> </ul> | Totals<br>Female<br>Gender-Current<br>Gender | Pop. (000)<br>Sample<br>% Col<br>% Row<br>Index<br>Pop. (000)<br>Sample | 12,519<br>21,136<br>100.0<br>100.0<br>100<br>6,393<br>11,160 |
| <ul> <li>Permare</li> <li>Other</li> <li>Not Stated</li> <li>Language</li> <li>Marriage/Partnership</li> </ul>                                                                    | <b>Male</b><br>Gender-Current                | % Col<br>% Row<br>Index<br>Pop. (000)                                   | 51.1<br>100.0<br>100<br>6,048                                |
| <ul> <li>&gt; Household Status</li> <li>&gt; Household Composition</li> <li>&gt; # of People in Hhld. by age<br/>(Detailed)</li> </ul>                                            | Gender                                       | Sample<br>% Col<br>% Row<br>Index                                       | 9,795<br>48.3<br>100.0<br>100                                |

Two separate rows or columns in a table can also be merged using **AND**, **AND NOT**, or **OR** coding.

| 📌 Projects > Demo P                         | roject Tables Targets |                       | Projects > Demo P                           | oject Table      | s Targets  |                       |
|---------------------------------------------|-----------------------|-----------------------|---------------------------------------------|------------------|------------|-----------------------|
| Variables My Targets                        | Tables: Table 1 v -   | + 🐵 🔅                 | Variables My Targets                        | Tables: Table 1  | ~          | + 🐵 🞊                 |
| Q Search                                    | Base: Ontario And 18+ | Totals<br>2024 Spring | Q Search                                    | Base: Ontario An | d 18+      | Totals<br>2024 Spring |
| > Geography                                 | Totals Pop. (000)     | 12,519                | > Geography                                 | Totals           | Pop. (000) | 12,519                |
| > Age/Generation                            | Sample                | 21,136                | > Age/Generation                            |                  | Sample     | 21,136                |
| ✓ Gender                                    | °.<br>% Col           | 100.0                 | ✓ Gender                                    |                  | % Col      | 100.0                 |
| Gender-Sex assigned at                      | % Row                 | 100.0                 | Gender-Sex assigned at                      |                  | % Row      | 100.0                 |
| birth                                       | Female Index          | 100                   | birth                                       |                  | Index      | 100                   |
| ✓ Gender-Current Gender                     | MERCE AS              | 6,393                 | ✓ Gender-Current Gender                     | Female Or Male   | Pop. (000) | 12,441                |
| Male                                        | And                   | 11,160                | Male                                        |                  | Sample     | 20.955                |
| Female                                      | Move Here             | 51.1                  | Female                                      | 2                | % Col      | 99.4                  |
| Other                                       | AndNot                | 100.0                 | Other                                       | 2                | % Row      | 100.0                 |
| Not Stated                                  | Or Male               | 100                   | Not Stated                                  |                  | Index      | 100                   |
| > Language                                  | Male () 2 pp. (000)   | 6.048                 | > Language                                  |                  | macx       |                       |
| > Marriage/Partnership                      | Gender-Current Sample | 9,795                 | > Marriage/Partnership                      |                  |            |                       |
| > Household Status                          | % Col                 | 48.3                  | > Household Status                          |                  |            |                       |
| > Household Composition                     | % Row                 | 100.0                 | > Household Composition                     |                  |            |                       |
| > # of People in Hhld. by age<br>(Detailed) | Index                 | 100                   | > # of People in Hhld. by age<br>(Detailed) |                  |            |                       |
| > Education                                 |                       |                       | > Education                                 |                  |            |                       |
| How to Merge 2 Rows                         | s or Columns          |                       |                                             |                  |            |                       |

1 Click and drag the row or column you would like to move.

2 Drag to the destination row or column and select an option under MERGE AS

The row or columns will merge based on your selection.

3

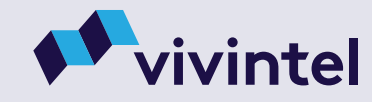

# VIVINTEL BETA | USING TABLES3.7 | Row or Column Options

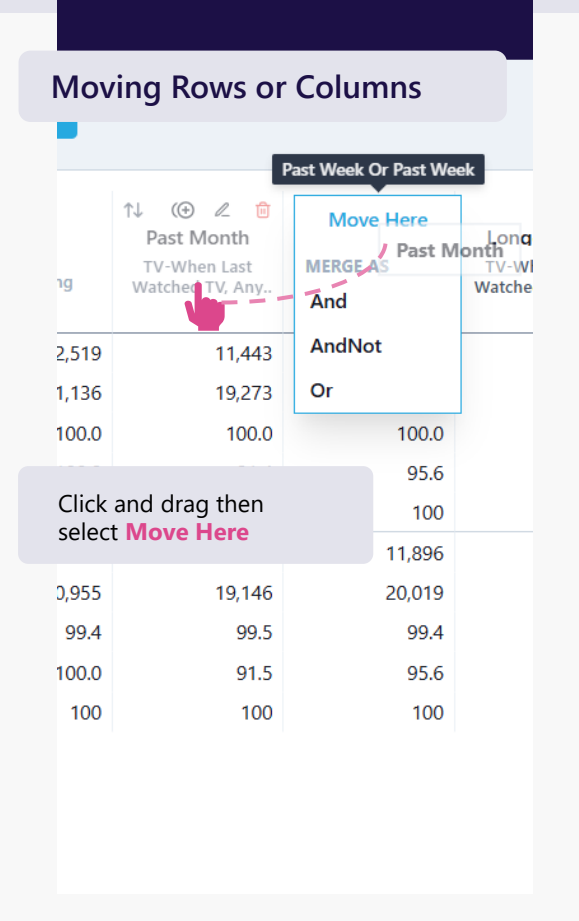

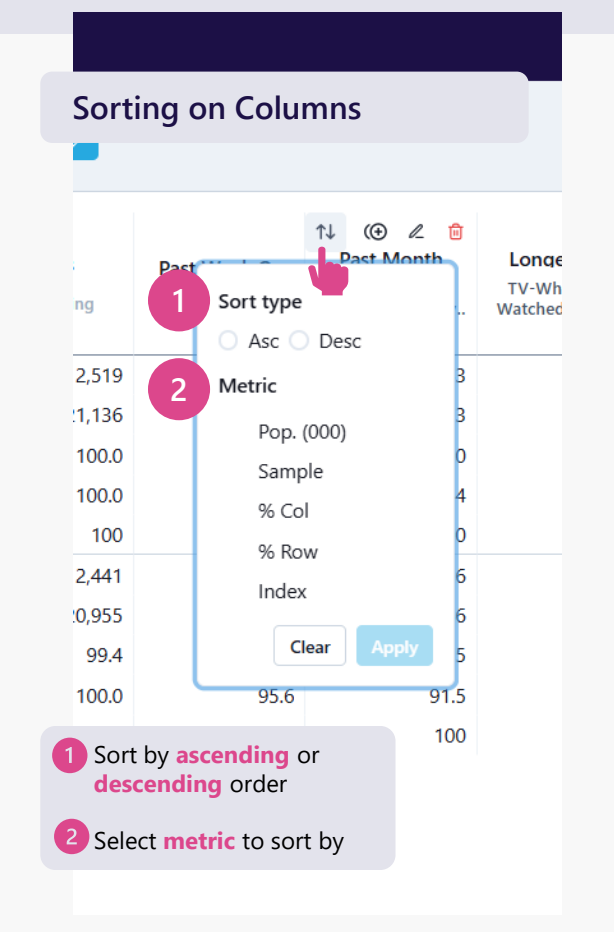

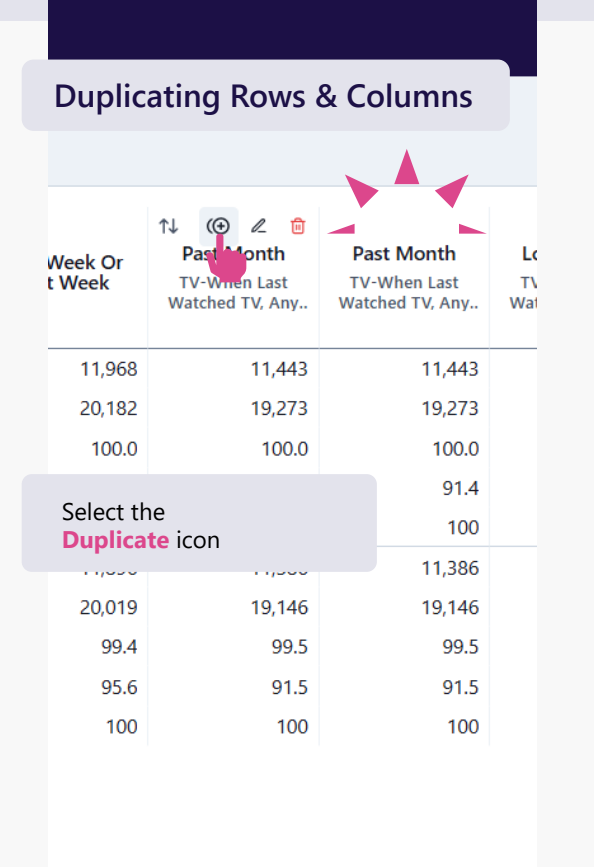

### Deleting a Row or Column

| <b>Past Month</b><br>V-When Last<br>Itched TV, Any | î↓ (⊕ ∠ î<br>Past Week O<br>Past Week | Longer Ago<br>TV-When Last<br>Watched TV, Any |
|----------------------------------------------------|---------------------------------------|-----------------------------------------------|
| 11,443                                             | 11,968                                | 496                                           |
| 19,273                                             | 20,182                                | 766                                           |
| 100.0                                              | 100.0                                 | 100.0                                         |
| Select the<br><b>Trash Bin</b> io                  | con                                   | 4.0<br>100<br>488                             |
| 19,146                                             | 20,019                                | 745                                           |
| 99.5                                               | 99.4                                  | 98.4                                          |
| 91.5                                               | 95.6                                  | 3.9                                           |
| 100                                                | 100                                   | 99                                            |
|                                                    |                                       |                                               |

Rolling over a row or column reveals options to help customize your variables and table.

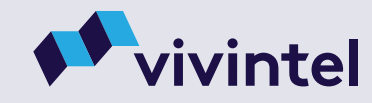

# VIVINTEL BETA | USING TABLES 3.8 | Viewing or Editing a Variable in a Row or Column

Using the **edit feature** available when you roll over any row or column lets you view and edit the full name of the variable, and allows you to make edits to how the variable is structured.

# View or Rename A Variable in a Row or Column

1 Roll over the row or column header and select the edit pencil 2 View or Type a new name if needed
3 Select Update to save

### Edit a Variable in a Row or Column

- 4 Select Edit Variables to open the Target Builder
- 5 View or edit the structure of the variable
- 6 If edited, update the name and click Save
- 7 Click Save to My Targets to save the edited variable to My Targets

8 Click Close to return to your table

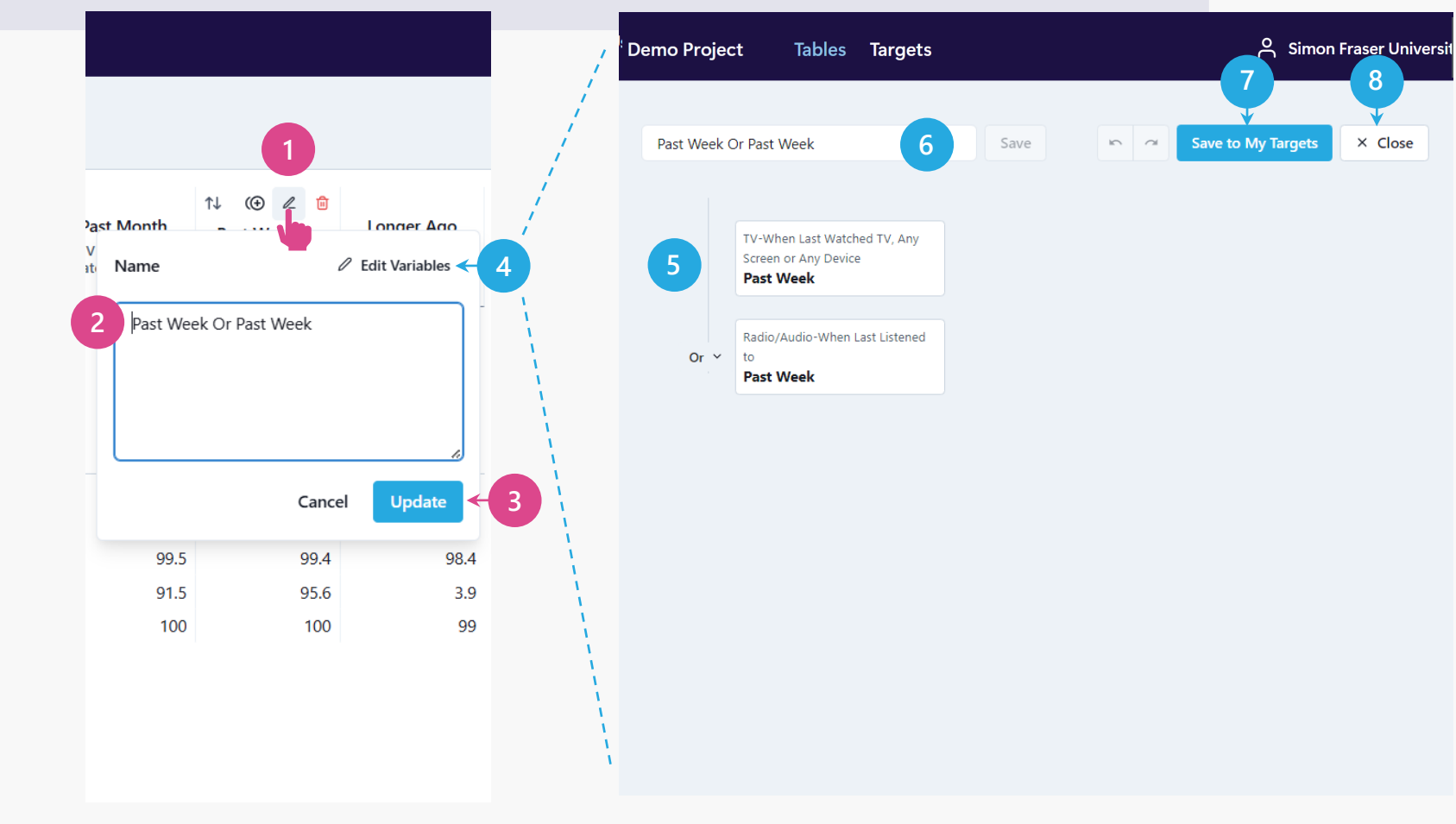

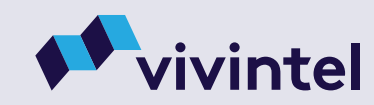

### **VIVINTEL BETA | USING TABLES** 3.9 | Changing and Trending Studies

Vivintel makes **changing and trending studies** fast and easy with a simple dropdown menu that features all the studies available to view.

### How to Change or Trend Studies

- Select the downward arrow beside **Waves** and the **study name**
- 2 Select one study to change from the current study or select multiple to trend

### **3** Click **Apply**

- 4 If trending, **new columns** will appear for the selected studies in chronological order
- 5 If changing studies, the new study name will appear, or if trending, the number of active studies will appear.

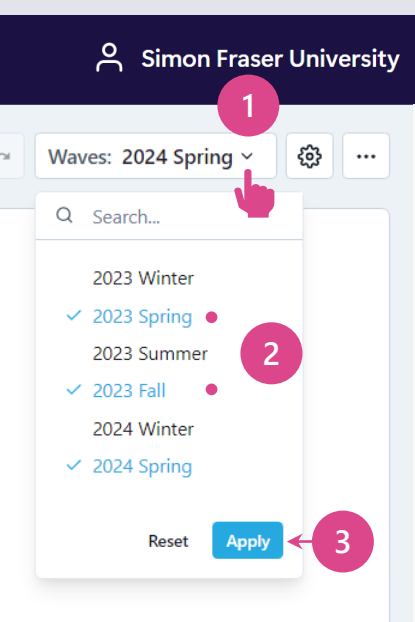

| emo Proj      | ject Ta    | ables | Targets    |           |             |                           | <mark>م م</mark>          | on Fraser Un              |
|---------------|------------|-------|------------|-----------|-------------|---------------------------|---------------------------|---------------------------|
| Tables: Table | 1 ~        | · + ( |            |           |             | <b>n</b> 7                | Waves: 3 Acti             | ve × 🐯                    |
| Base: Ontari  | o And 18+  |       | Totals     | Totals    | 4<br>Totals | Past Week Or<br>Past Week | Past Week Or<br>Past Week | Past Week Or<br>Past Week |
|               |            | 2     | 023 Spring | 2023 Fall | 2024 Spring | 2023 Spring               | 2023 Fall                 | 2024 Spring               |
| Totals        | Pop. (000) |       | 12,171     | 12,545    | 12,519      | 11,689                    | 12,043                    | 11,968                    |
|               | Sample     |       | 18,023     | 18,725    | 21,136      | 17,330                    | 17,956                    | 20,182                    |
|               | % Col      |       | 100.0      | 100.0     | 100.0       | 100.0                     | 100.0                     | 100.0                     |
|               | % Row      |       | 100.0      | 100.0     | 100.0       | 96.0                      | 96.0                      | 95.6                      |
|               | Index      |       | 100        | 100       | 100         | 100                       | 100                       | 100                       |

**SFU LIBRARY** It's unclear which study "waves" will remain in our academic edition of Vivintel once the Beta version is replaced by a final version. There may be changes in data availability during 2025.

Always export your Tables as soon as they are complete.

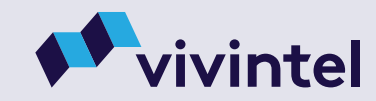

# VIVINTEL BETA | USING TABLES3.10 | Selecting Metrics and Decimal Places

Similar to trending, a simple dropdown menu lets you **customize the metrics** for your table.

How to View, Hide, or Change Metrics

- Select the Gear icon in upper right of the screen
- **2** Turn metrics on or off by selecting them. By default, all metrics are checked off and viewable.
- 3 Use the **decimal slider** to set **%Col** and **%Row** metrics to **0**, **1**, **or 2 decimal places**
- 4 Your table will automatically remove or add metrics based on your selections
- 5 Your table will automatically update to show %Col and %Row to the decimal places selected

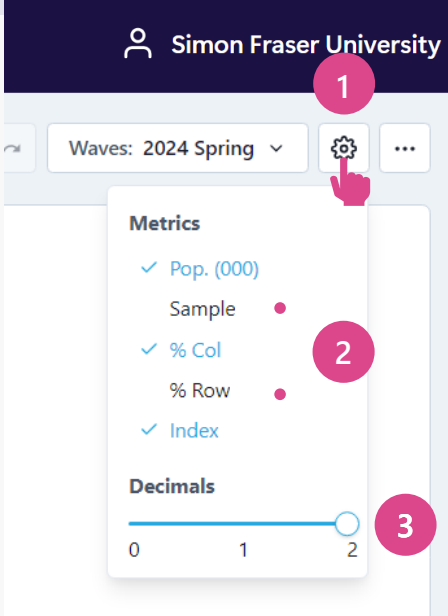

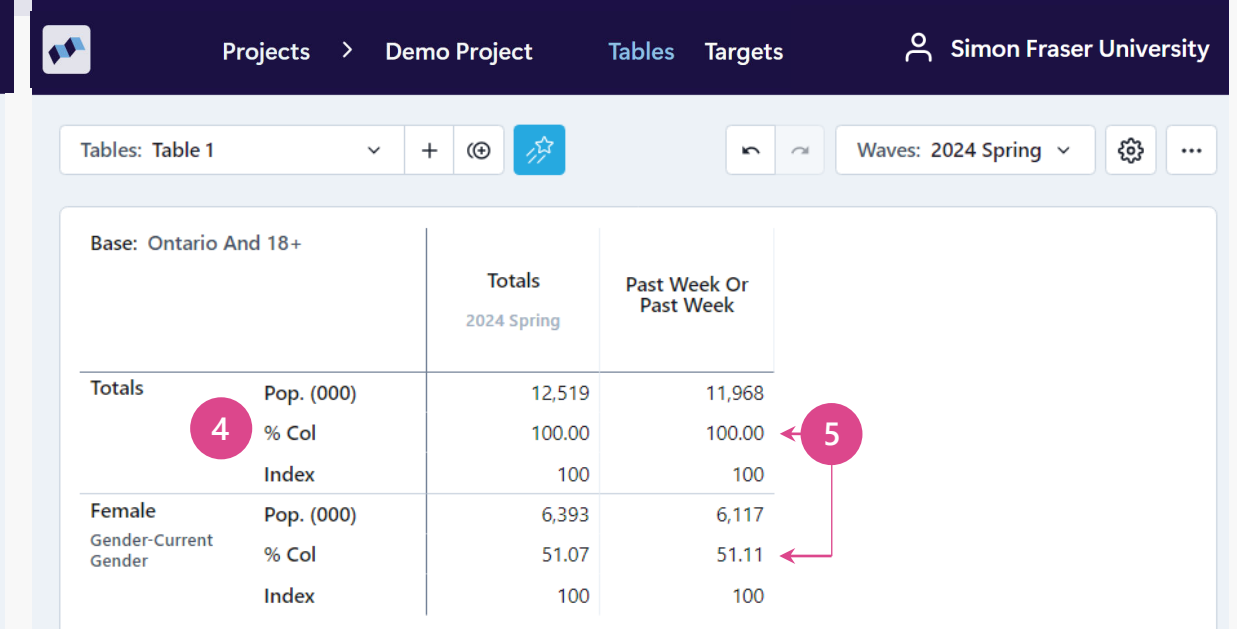

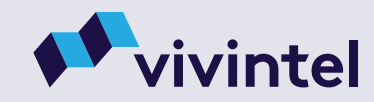

# VIVINTEL BETA | USING TABLES3.11 | Index and Sample Flags

To help make your tables easier to analyze, Vivintel offers **coloured flags** for **high indexes** and **symbolic flags** for **low samples**.

### **Understanding Index Flags**

- 1 Any index above 110 is highlighted in light blue
- 2 Indexes above 120 become a progressively darker blue

### **Understanding Sample Flags**

- 3 Due to lower sample, population projections in cells marked with an **asterisk** (\*) should be **used with caution**.
- 4 Due to low sample, population projections in cells marked with a **hastag** (#) should **not be used.**

| Projects > Demo Project                                                                 | Tables                    | Targets    |                       |                         | ۴                       | Simon Fraser Universi |
|-----------------------------------------------------------------------------------------|---------------------------|------------|-----------------------|-------------------------|-------------------------|-----------------------|
| Variables My Targets                                                                    | Tables: Table 1           | ~          | + 🐵 🏂                 | <b>a</b>                | Waves: 2024 S           | oring ~ 段 …           |
| Q Search  > Demographics > Newcomers to Canada                                          | Base: Ontario An          | nd 18+     | Totals<br>2024 Spring | ON F18-49<br>Immigrants | ON M18-49<br>Immigrants |                       |
| > Readership (Generic)                                                                  | Totals                    | Рор. (000) | 12,519                | 321                     | 296                     |                       |
| > Readership (Specific)                                                                 |                           | Sample     | 21,136                | 687                     | 461                     |                       |
| <ul> <li>Television (Generic)</li> <li>Television (Generic)</li> </ul>                  |                           | % Col      | 100.0                 | 100.0                   | 100.0                   |                       |
| Ielevision (Specific)                                                                   |                           | % Row      | 100.0                 | 2.6                     | 2.4                     |                       |
| Kadio (Generic)                                                                         |                           | Index      | 100                   | 100                     | 100                     |                       |
| Internet (Generic)                                                                      | Single, never<br>married  | Pop. (000) | 3,503                 | 107                     | 117                     |                       |
| <ul> <li>Internet (Specific)</li> <li>Divited Draines (Markile (Second Diame</li> </ul> | Marriage/Partners         | Sample     | 6,351                 | 226                     | 192                     |                       |
| Digital Devices/Woble/Smart Phone     Other Media                                       | p mana satus              | % Col      | 28.0                  | 33.3                    | 39.5                    |                       |
| > Out of Home                                                                           |                           | % Row      | 100.0                 | 3.1                     | 2 3.3                   |                       |
| > Out of Home                                                                           |                           | Index      | 100                   | 119                     | 142                     |                       |
| Adverusing     Outintiles/Terriles                                                      | Widowed Or<br>Divorced or | Pop. (000) | 1,447                 | 5                       | 8                       |                       |
| Quinties/ recties                                                                       | Separated                 | Sample     | 3,007                 | 23 *                    | 19 #                    |                       |
| Comparise Women's Dreducts                                                              |                           | % Col      | 11.6                  | 1.6                     | 2.7                     |                       |
| Cosmeucs, women's products                                                              |                           | % Row      | 100.0                 | 0.4                     | 0.6                     |                       |
| > Automotive                                                                            |                           | Index      | 100                   | 14                      | 23                      |                       |
| > Havei                                                                                 |                           |            |                       |                         |                         |                       |
|                                                                                         |                           |            |                       |                         |                         |                       |

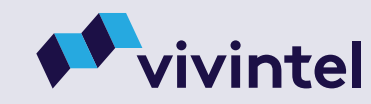

# vivintel

# 4.0 Using Targets

SFU LIBRARY

As mentioned in <u>section 2.4</u> (page 10), all Targets are deleted at the end of each session in our academic version of Vivintel. As a result, Target functionality is of limited usefulness for SFU users, except in cases where you need to create many tables about the same target group during a single session.

## VIVINTEL BETA | USING TARGETS 4.1 | Naming & Selecting Targets

When you open the **Target Builder** for the first time in a project, you'll begin with a blank building area and a default name for the target, 'New Target'. As you work on a project, you have the ability to create multiple targets to use in your project's tables and dashboards. Vivintel allows you to easily **select**, **name**, **rename**, **search**, or **delete** any target in your project.

### **Selecting A Target** Select the downward Select the target 2 to edit or build arrow Naming or Renaming A Target Select the edit pencil 4 Type the target's beside the target to new name rename it Select submit Other Features of the Target Builder Use the **Search** function to find a target Create a new target to add to the project Add a **duplicate** of your target See the sample size of the target as you build

10 Delete a table from a project

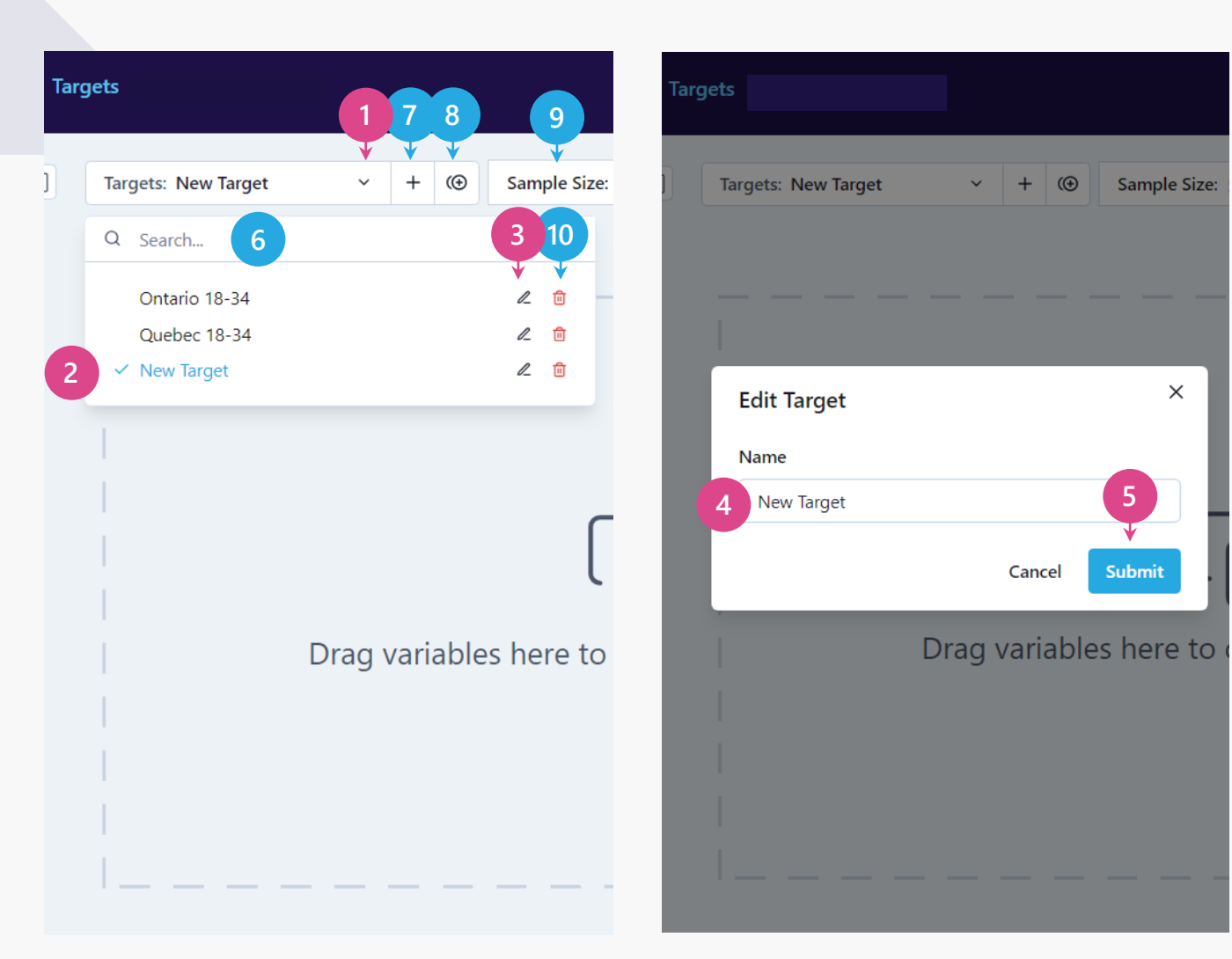

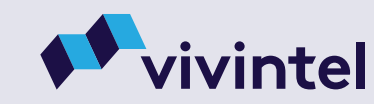

## VIVINTEL BETA | USING TARGETS 4.2 | The Target Builder

Vivintel's **Target Builder** let's you create simple to complex variables using a visual interface, where single or multiple variables can be pulled from the Variable Tree or My Targets onto the building panel.

Targets are created by laying groups, and nesting groups within groups. Groups and sub-groups can be comprised of a single or multiple variables, and you have the flexibility to **OR**, **AND**, or **AND NOT** the variables within a group, within a sub-group, or between groups, to suit your needs.

# Understanding The Structure of the Example Target Provided

### Target

**Group 1** – Example shows a grouping of 3 subgroups

> Readership (Specific)

> Television (Generic)

> Television (Specific)

> Radio (Generic)

> Internet (Generic)
 > Internet (Specific)

- 1.1 **Sub-Group** Example uses single variable
- **1.2** Nested Sub-Group Example uses single variables from 2 different categories

1.3 Nested Sub-Group – Example uses multiple variables from a single category

Group 2 – Example shows AND NOT

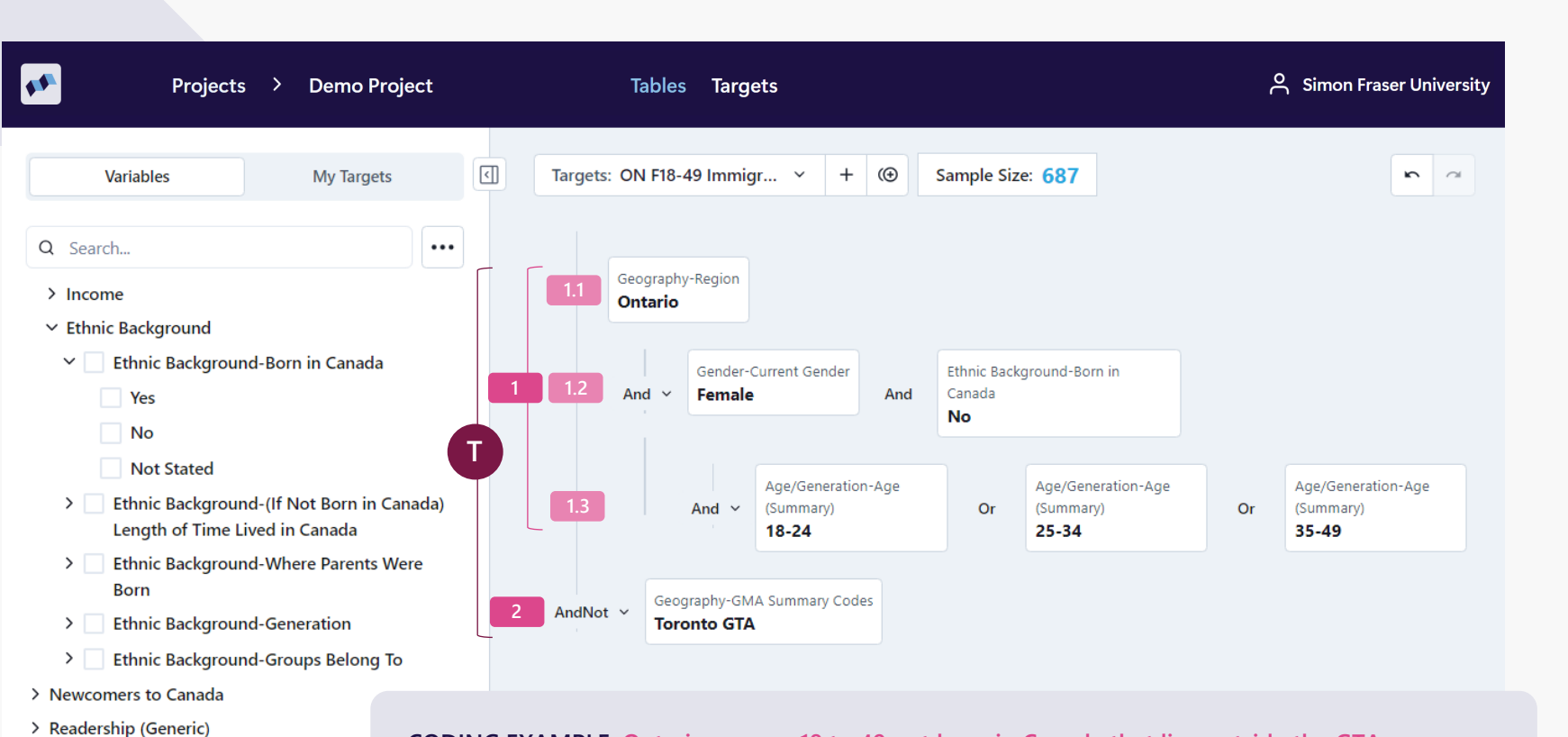

### CODING EXAMPLE: Ontario women 18 to 49 not born in Canada that live outside the GTA In coding nomenclature, the above target would be expressed as:

((Ontario AND ((Female AND Not Born in Canada) AND (18-24 OR 24-35 OR 35-49))) AND NOT in Toronto GTA)

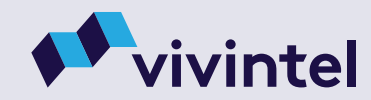

26 Back to TOC

# 4.3 | Using the Target Builder

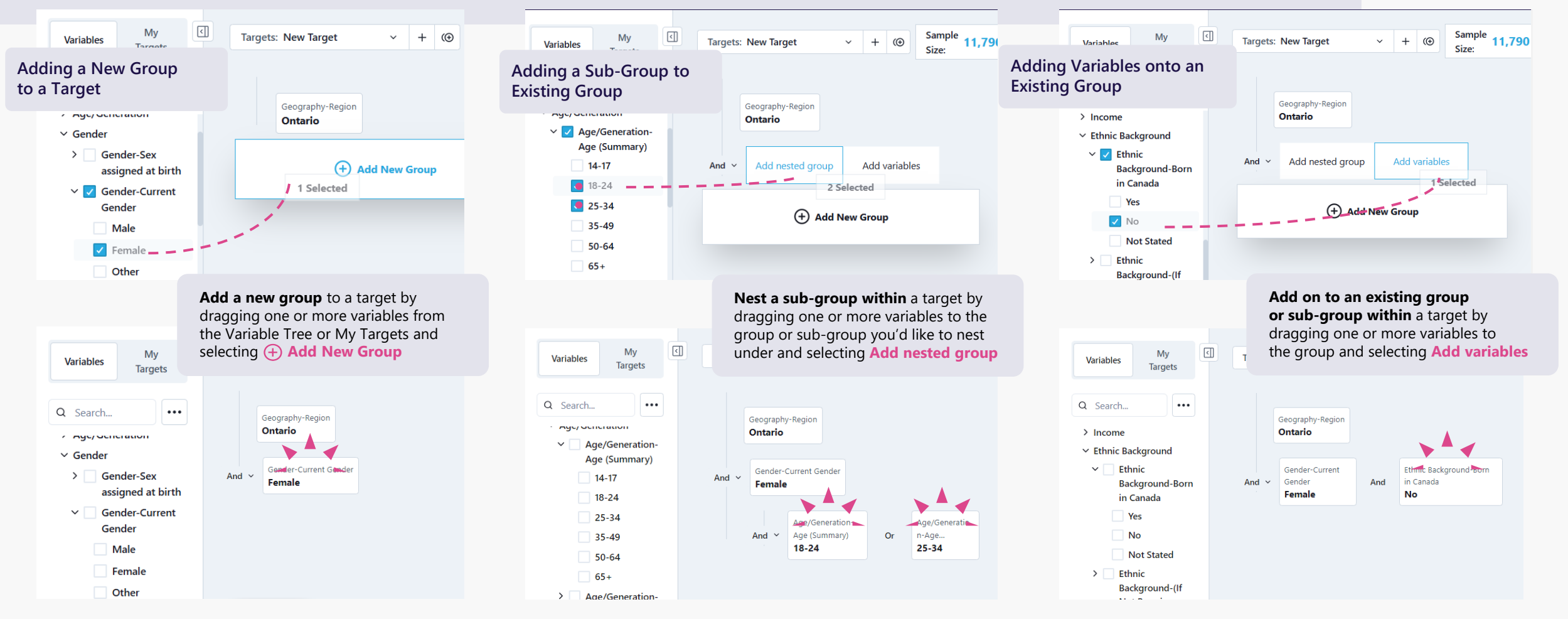

When dragging variables onto the target builder, you'll be presented with 3 different options to help you create specific targets.

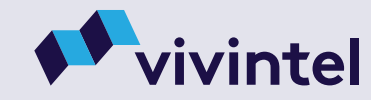

# VIVINTEL BETA | USING TARGETS 4.4 | Editing Targets

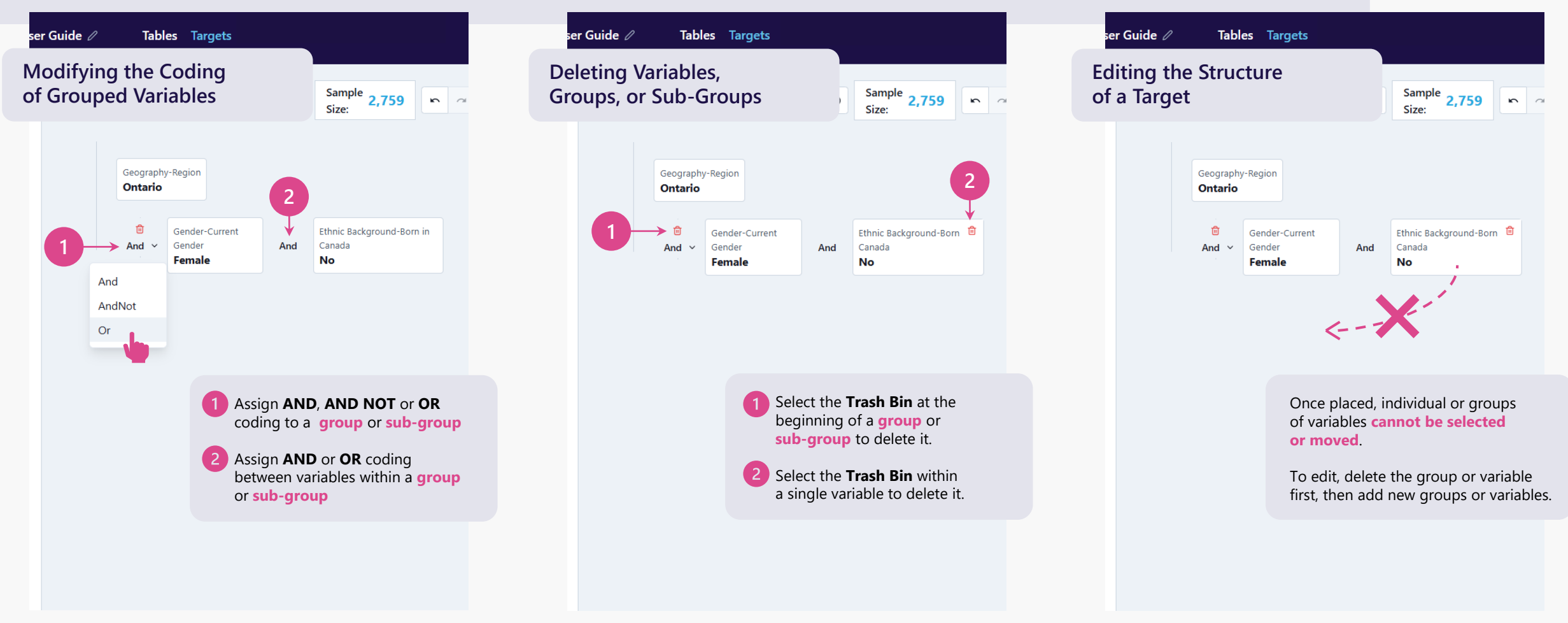

Vivintel provides a number of options to add, code, or delete individual or groups of variables as you build, or when editing.

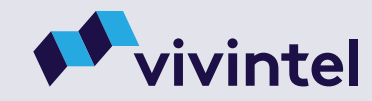

# VIVINTEL BETA | USING TARGETS 4.5 | Saving and Using Targets

| <b>**</b> |                                              | Projects                                                                       | >                                  | Demo Project                                                                                    | 2 <sup>əs</sup>                                      | Targ              | ets                                 |         | ~                    |    |   | **                                                                             | Projects                                 | ; >            | De     | emo Project                                                | Table                         | es Targets                             | i                        | ~                       |
|-----------|----------------------------------------------|--------------------------------------------------------------------------------|------------------------------------|-------------------------------------------------------------------------------------------------|------------------------------------------------------|-------------------|-------------------------------------|---------|----------------------|----|---|--------------------------------------------------------------------------------|------------------------------------------|----------------|--------|------------------------------------------------------------|-------------------------------|----------------------------------------|--------------------------|-------------------------|
| Ň         | /ariables                                    | My Targets                                                                     | ٩                                  | Targets: ON M18-49 Ir                                                                           | nmig +                                               | ()                | Sample Size: <b>46</b> 1            | 1       | n a                  |    |   | Variables                                                                      | My Targets                               | •              |        | Tables: Table 1                                            | ~                             | + 🕲 🎊                                  | r a Wave                 | es: 2024 Spring 🗸       |
|           | earch<br>DN F18-49 Immigr<br>DN M18-49 Immig | ants - Not GTA<br>rants - Not GTA                                              |                                    | Geography-Regi<br>Ontario<br>Gen                                                                | on<br>der-Current Gender                             |                   | Ethnic Background-                  | Born in |                      |    | 1 | <ul> <li>Q Search</li> <li>✓ ON F18-49 Imr</li> <li>✓ ON M18-49 Imr</li> </ul> | migrants - Not GT.<br>nmigrants - Not G  | •••<br>A<br>TA | E      | Base: Ontario And 18+                                      | (000)                         | Totals<br>2024 Spring                  | ON F18-49<br>Immigrants  | ON M18-49<br>Immigrants |
|           |                                              |                                                                                |                                    | And Y Ma                                                                                        | e                                                    | And               | Canada<br>No                        |         |                      |    |   |                                                                                |                                          |                |        | Sam                                                        | ple                           | 21,136                                 | 687                      | 461                     |
|           |                                              |                                                                                |                                    |                                                                                                 |                                                      |                   |                                     |         |                      |    |   |                                                                                |                                          |                |        | % C                                                        | ol                            | 100.0                                  | 100.0                    | 100.0                   |
|           |                                              |                                                                                |                                    | And                                                                                             | Age/Generatio                                        | Or                | Age/Generatio<br>n-Age              | Or      | Age/Generat<br>n-Age | io |   |                                                                                |                                          |                |        | % R                                                        | w                             | 100.0                                  | 2.6                      | 2.4                     |
|           |                                              |                                                                                |                                    | AndNot ~ Geography<br>Toronto                                                                   | -GMA Summary Cod                                     | 5                 |                                     |         |                      |    |   |                                                                                |                                          |                |        |                                                            |                               |                                        |                          |                         |
| Savin     | g to My T                                    | argets                                                                         |                                    |                                                                                                 |                                                      |                   |                                     |         |                      |    | U | sing Saved <sup>-</sup>                                                        | Targets                                  |                |        |                                                            |                               |                                        |                          |                         |
|           | 1 All net<br>the M<br>2 Be sur<br>linked     | w, duplicated<br>y Targets tal<br>e to <mark>update</mark> i<br>I to the varia | l, and<br>o of y<br>the n<br>bles' | d <b>edited</b> variables a<br><b>your project.</b><br>ames of any variab<br>structure and will | re <b>automati</b><br>les you edit s<br>not update k | ince na<br>ased o | aming is <b>not</b><br>n your chang | ges.    |                      |    |   | 1 Targ<br>2 Select                                                             | ets saved in<br><mark>ct and drag</mark> | My Ta          | to the | <b>s</b> can be selected<br>e <b>row</b> or <b>colum</b> i | l and <b>use</b><br>of any ta | <b>d in your tab</b><br>able in within | <b>les</b><br>a project. | - ,                     |

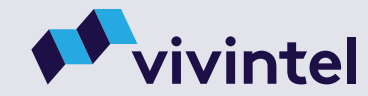

# SFU LIBRARY 5.0 | How to Read a Table

| Base: 14+                                     |            | Totals<br>2024 Spring |     | Gen Z (1996-<br>2012)<br>Age/Generation<br>Generation | - Baby Boomers<br>(1946-1965)<br>n- Age/Generation-<br>Generation |
|-----------------------------------------------|------------|-----------------------|-----|-------------------------------------------------------|-------------------------------------------------------------------|
| Totals                                        | Pop. (000) | 2 33,9                | 59  | <b>5</b> 6,5                                          | 62 6 10,726                                                       |
|                                               | Sample     | 1 52,1                | 06  | 3 9,0                                                 | 43 🕘 16,661                                                       |
|                                               | % Col      | 10                    | 0.0 | 100                                                   | 0.0 100.0                                                         |
|                                               | % Row      | 10                    | 0.0 | 19                                                    | 9.3 31.6                                                          |
|                                               | Index      | 1                     | 00  | 1                                                     | 00 100                                                            |
| Energy drinks:<br>medium/heavy<br>consumption | Pop. (000) | 8 2,9                 | 72  | 8                                                     | 34 415                                                            |
|                                               | Sample     | <b>7</b> 4,1          | 09  | 1,0                                                   | 75 524                                                            |
|                                               | % Col      | 9                     | 8.8 | 12                                                    | 2.7 😰 3.9                                                         |
|                                               | % Row      | 10                    | 0.0 | 14 28                                                 | 3.1 🚯 14.0                                                        |
|                                               | Index      | 1                     | 00  | 1                                                     | 45 🚯 44                                                           |

52,106 Canadians in the Base (14+) population were surveyed. After weighting, that sample Prepresents 33,959,000 Canadians (14+).

(3) (4) 9,043 people in the sample were Gen Z, while 16,661 were Baby Boomers, representing 6,562,000 and 10,726,000 people in the 14+ population, respectively,

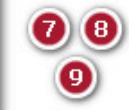

Of the 52,106 people in the sample, 4,109 of them (representing 2,972,000 people, all 14+) reported being medium to heavy consumers of energy drinks in the last 7 days. That is, 8.8% of the 14+ population reported that level of energy drink consumption.

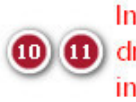

In comparison, 12.7% of Gen Z people reported being medium/heavy consumers of energy (1) drinks. That number is ~145% the value for the base population (12.7/8.8) resulting in an index number of 145. (Differences due to rounding.)

In contrast, only 3.9% of Baby Boomers reported the same level of recent energy drink (12) (13) consumption, which is approximately 44% of the value for the base population (3.9/8.8), resulting in an index value of 44.

Gen Z people were over-represented among frequent energy drink consumers (index>100), while Baby Boomers were under-represented (index<100), compared to the 14+ population.

Using the % Row values: 28.1% of frequent energy drink consumers were Gen Z, and 14.0% were Baby Boomers.

### Notes:

- % Col tells you something about the group of people in each column: "Of all the Baby Boomers, 3.9% of them consumed a lot of energy drinks."
  - Index compares the column values to the broader (base) population to give you a sense whether that group is over/under-represented when it comes to the topic in the row.
  - **% Row** tells you about the group of people who fit the category in each row: What percentage of them fit in each of the column groups? Note that there is no Index value for the % Row. That is, the row values are not compared to the base population.

# SFU LIBRARY 5.1 | Practice Questions

|                                                                                                   |            | Totals<br>2024 Spring | ELLE CANADA<br>Magazine Brands-<br>Any Print or Digit | Zoomer<br>Magazine<br>Magazine Brands-<br>Any Print or Digit |
|---------------------------------------------------------------------------------------------------|------------|-----------------------|-------------------------------------------------------|--------------------------------------------------------------|
| Totals                                                                                            | Pop. (000) | 33,959                | 4,783                                                 | 2,375                                                        |
|                                                                                                   | Sample     | 52,106                | 7,316                                                 | 3,819                                                        |
|                                                                                                   | % Col      | 100.0                 | 100.0                                                 | 100.0                                                        |
|                                                                                                   | % Row      | 100.0                 | 14.1                                                  | 7.0                                                          |
|                                                                                                   | Index      | 100                   | 100                                                   | 100                                                          |
| Bird Watching<br>(10x+/12mon.)<br>Leisure Activities:<br>Personally<br>Participate-<br>Activities | Pop. (000) | 1,573                 | 201                                                   | 173                                                          |
|                                                                                                   | Sample     | 2,510                 | 288                                                   | 247                                                          |
|                                                                                                   | % Col      | 4.6                   | 4.2                                                   | 7.3                                                          |
|                                                                                                   | % Row      | 100.0                 | 12.8                                                  | 11.0                                                         |
|                                                                                                   | Index      | 100                   | 91                                                    | 157                                                          |

The table above is about the Canadians (14+) who said they had read an issue of either Elle Canada or Zoomer Magazine (print or digital) in the last year. Specifically, it reports on the number from each of those two groups (and from the 14+ population overall) who said they had participated in bird watching 10 or more times in the last 12 months.

- 1. How many people in the sample said they had read Zoomer Magzine in the last year?
- 2. How many people does that Zoomer-Magazine-reader sample represent in the broader 14+ population?
- 3. What percentage of Elle Canada readers report being avid bird watchers? How about Zoomer Magazine readers?
- 4. What percentage of the 14+ population overall reports having bird watched 10 or more times in the last year?
- 5. Which of these two magazines has readers who are over-represented (more likely/common than the population overall) among frequent bird watchers?
- 6. Focusing on those who said they are frequent bird watchers, regardless of which magazines they read... What percentage of people who were bird watching 10 or more times in the last year, report having also read Elle Canada? How about Zoomer Magazine?

### (See next page for answers.)

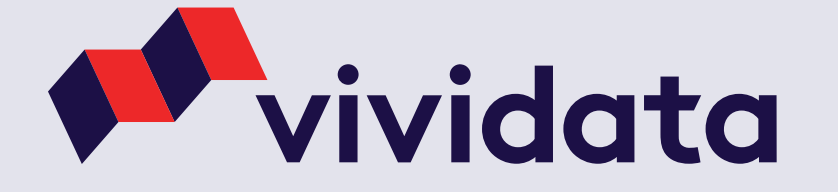

### SFU LIBRARY

### Answers to the Practice Questions (Page 31)

- 1. 3,819
- 2. 2,375,000
- 3. Elle Canada: 4.2% / Zoomer Magazine: 7.3%
- 4. 4.6%

# About Us

<u>Vividata</u> is Canada's authoritative source for insights on cross media and consumer behaviour, and the leading provider of cross platform audience measurement. Vividata is governed by a board of directors representing the interests of Canadian media companies, agencies and advertisers.

Along with offering the largest syndicated study in the country, the <u>SCC | Study of the Canadian Consumer</u>, Vividata delivers niche studies and custom solutions for a deeper look into consumer behaviour. Through syndicated surveys and reports, segmentations, custom studies, first and third-party data integration opportunities, and strategic partnerships, Vividata provides a complete suite of unified solutions for actionable data.

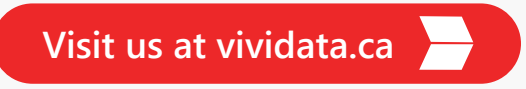

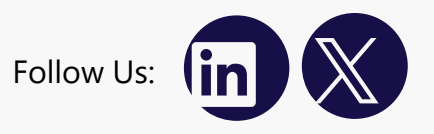

- 5. Zoomer Magazine: Index number is 157, indicating that the Zoomer Magazine readers are about 57% more likely than the 14+ population overall to be avid bird watchers. Elle Canada readers, in comparison, had an index number of 91, indicating that they are less likely than the base (14+) population to be bird watchers.
- 6. Elle Canada: 12.8% / Zoomer Magazine: 11.0%. (This may seem counter-intuitive given the answer to Question 5, but note that 14.1% of the 14+ population reports having read Elle Canada, but only 7.0% have read Zoomer Magazine. There are twice as many Elle Canada readers than Zoom Magazine readers.)